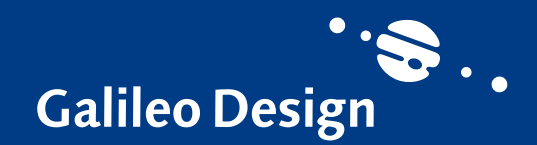

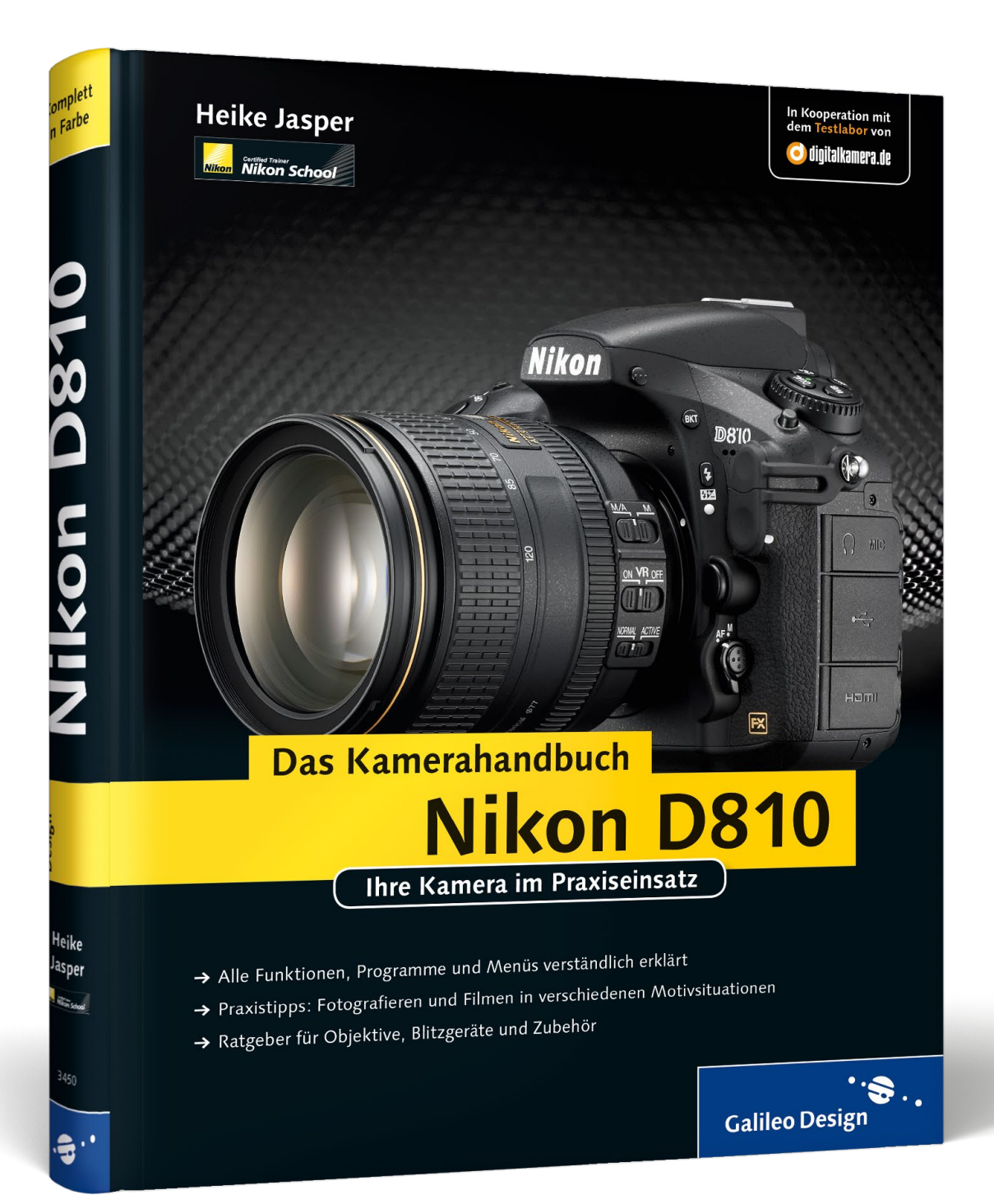

# Leseprobe

Der Weißabgleich ist die wichtigste Voreinstellung für eine realistische Farbwiedergabe, denn bei einem falsch eingestellten Weißabgleich erhalten Sie farbstichige Bilder. Diese Leseprobe führt Sie von den Grundlagen des Farbmanagements bis in die Tiefen von »Picture Control«.

# Kapitel 4: »Weißabgleich und Farboptimierung«

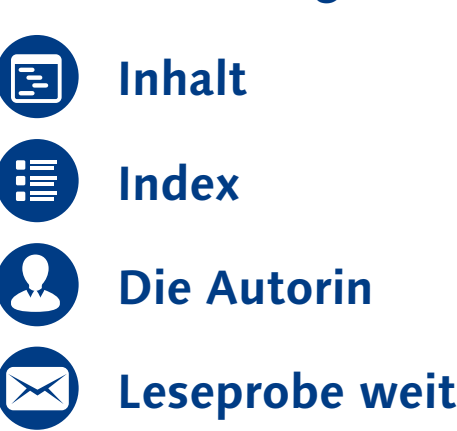

# Leseprobe weiterempfehlen

#### Heike Jasper

# Nikon D810 – Das Kamerahandbuch

423 Seiten, gebunden, in Farbe, Dezember 2014 39,90 Euro, ISBN 978-3-8362-3450-4

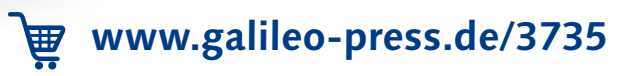

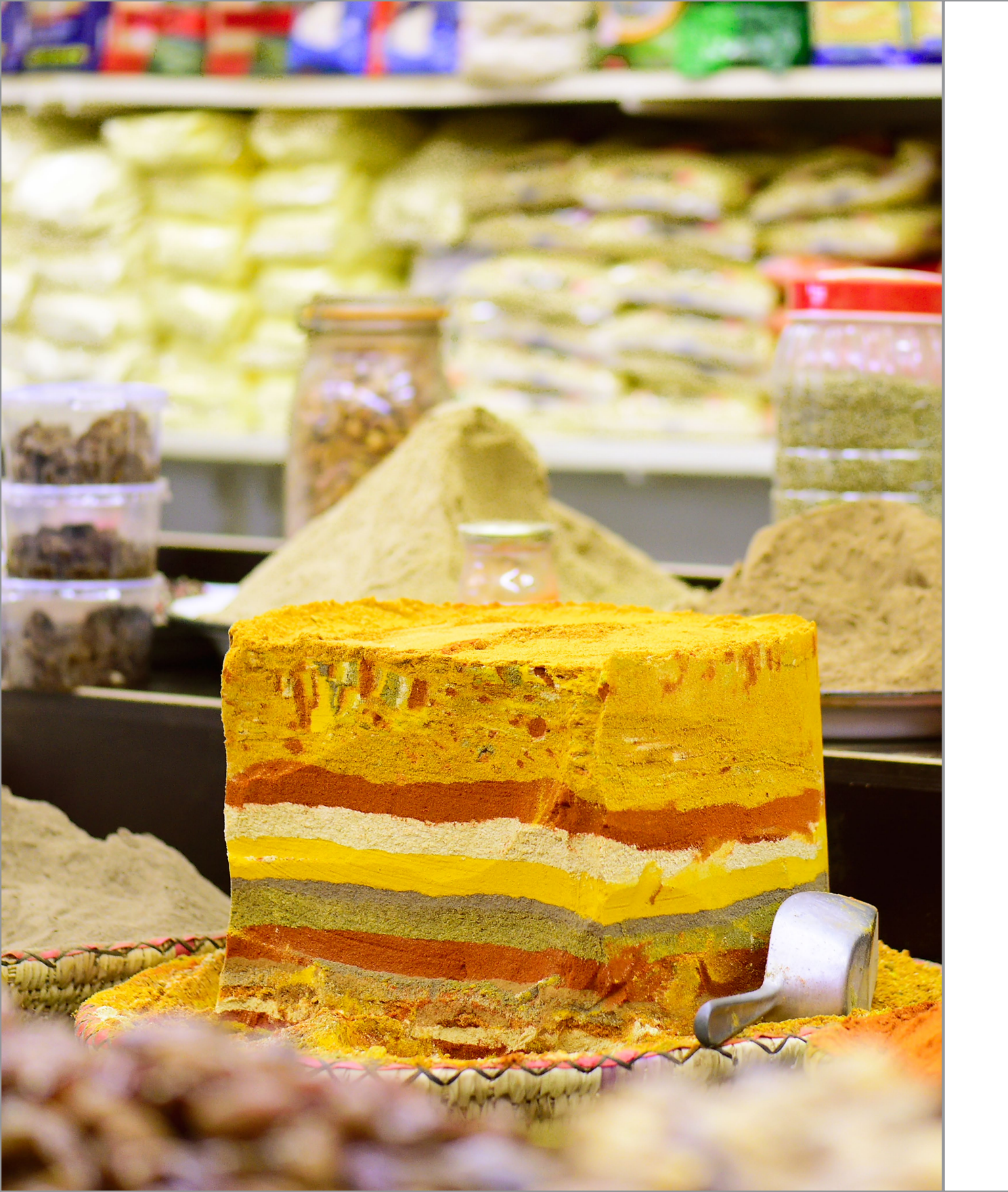

# Kapitel 4 Weißabgleich und Farboptimierung

Farb- und Helligkeitsdarstellung kontrollieren **170** 

Grundlagen des Farbmanagements 173

Exkurs: Dateiformate JPEG, TIFF und RAW (NEF) 178

Der Weißabgleich 182

Picture Control: Farboptimierung für Ihr Bild 196

#### 4.1 Farb- und Helligkeitsdarstellung kontrollieren

Für die Farbaufnahme beziehungsweise -wiedergabe sind der Sensor und der Prozessor Ihrer Nikon D810 verantwortlich. Die resultierenden Farben sind vielleicht aber nicht immer so, wie Sie das erwarten. Als Fotograf steuern Sie die korrekte Farb- und Helligkeitswiedergabe Ihrer Aufnahmen zunächst durch eine Kontrolle des Fotos direkt nach der Aufnahme auf dem Kameramonitor. Allerdings müssen Sie dabei berücksichtigen, dass der Kameramonitor nicht farbecht arbeitet. Eine »echte« Farbkontrolle kann also erst am kalibrierten Monitor stattfinden.

Trotzdem sollten Sie zunächst einmal die Kamera-Monitorhelligkeit und danach den Monitorfarbabgleich an der Kamera einstellen.

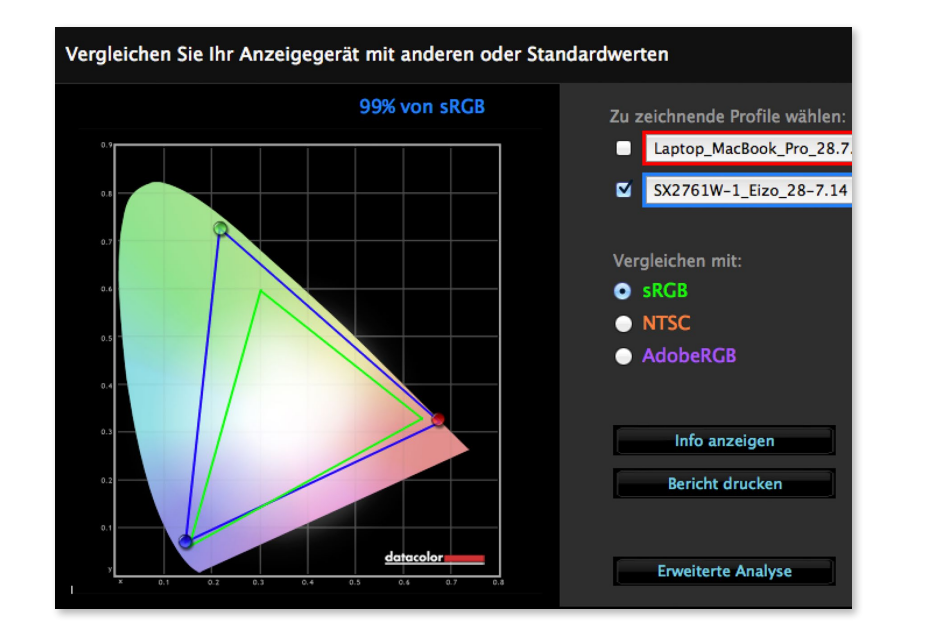

#### **»** Farl

Farbprofildarstellung eines kalibrierten EIZO-Computermonitors (blaue Linie) im Vergleich zum sRGB-Profil (grüne Linie).

#### Monitorhelligkeit verändern

Der Monitor der Nikon D810 hat – anders als sein Vorgänger – keine automatische Helligkeitseinstellung mehr, die ich aber auch nicht vermisse. Außerdem sind bei seiner Auflösung von 1229000 Bildpunkten nicht nur RGB-Pixel, sondern zusätzlich weiße Pixel in der Glas-Panel-Schicht integriert. Dadurch ist er heller als derjenige der Nikon D800/D800E.

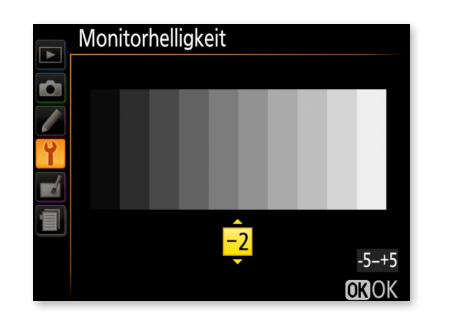

Einstellung der Monitorhelligkeit über das Menü System

Erscheint Ihnen die Darstellung zu hell oder zu dunkel, verändern Sie dies im Menü System unter MONITORHELLIGKEIT. Sie können die Helligkeit in Stufen zwischen –5 und +5 einstellen. Sie sollten jede Abstufung des Graukeils deutlich unterscheiden können. Ich habe unterschiedliche Helligkeiten variiert. Eigentlich bevorzuge ich eine insgesamt hellere Anzeige mit +4. Damit bin ich auch bei hellem Tageslicht sehr gut zurechtgekommen. Aber leider hatten die Bildergebnisse nachher nichts mehr mit den Bildern am externen EIZO-Monitor beziehungsweise mit meinem Laptopmonitor gemein. Die Bilder sind an den Computermonitoren logischerweise viel dunkler, da eine Erhöhung der Kameramonitorhelligkeit um vier Einheiten doch sehr stark aufhellt. Sie sollten dann immer die Histogramm-Ansicht in der Bildwiedergabe einstellen, um damit vor Ort die Belichtung zu beurteilen. Da ich das nicht immer machen wollte, habe ich ein Beispielbild parallel auf meinem kalibrierten EIZO-Monitor und am Kameramonitor anzeigen lassen. Dann habe ich »per Auge« die Helligkeit so weit verändert, dass die Bilder in ihrer Helligkeit nahezu deckungsgleich waren. Meine Einstellung war dann -2«. Es ist mir durchaus bewusst, dass dies keine exakte farbmetrische Methode ist, aber derzeit gibt es, auch nach Nachfrage von Datacolor oder X-Rite, keinen Weg, den Kameramonitor per Software zu kalibrieren. Für mein Helligkeitsempfinden ist mir -2 für das Menü zwar etwas zu dunkel, aber wichtiger sind ja die Bilder. Probieren Sie aber am besten selbst aus, mit welcher Einstellung Sie gut arbeiten können.

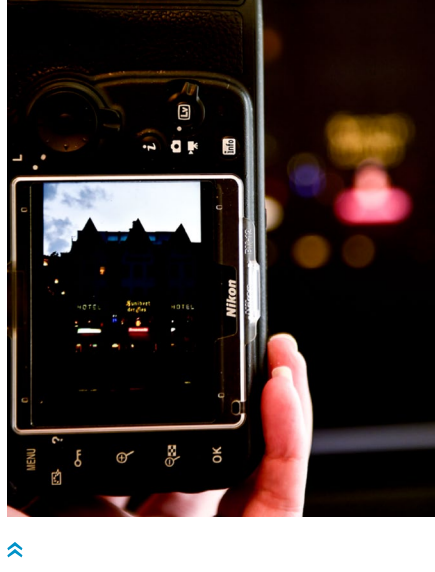

Vergleich Kameramonitor und kalibrierter Monitor Ich habe den Kameramonitor so lange in der Helligkeit verändert, bis beide Monitore in etwa identisch waren.

#### Monitorfarbabgleich einstellen

Ebenso wie mit der Monitorhelligkeit verfahren Sie auch mit den Monitorfarben. Auch diese Vorgehensweise ist kein gesichertes, hundertprozentiges Verfahren und muss im Laufe der Zeit bestimmt immer wieder überprüft werden.

#### Schritt für Schritt

Manuellen Farbabgleich für den Kameramonitor einstellen

#### [1] Funktion wählen

Ihre individuelle Farbwiedergabe erstellen Sie über den Menüpunkt SYSTEM • MONITORFARBABGLEICH. Wählen Sie dazu die Funktion mit dem Multifunktionswähler, der Mittel- oder der OK-Taste aus. Das letzte aufgenommene Foto wird automatisch in dem kleinen Fenster angezeigt, anhand dessen Sie die Farbe mit Hilfe des Multifunktionswählers verändern können.

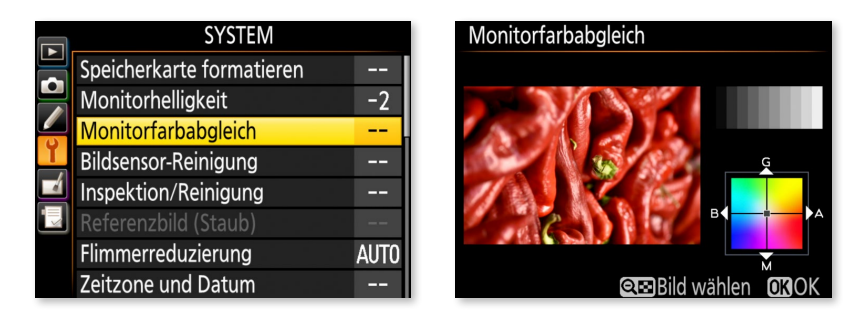

#### [2] Anderes Referenzbild wählen

Haben Sie noch kein Foto aufgenommen oder keine Speicherkarte eingelegt, erscheint ein graues Bild. Möchten Sie ein anderes Bild als Referenz wählen, drücken Sie einmal die Minuslupen-Taste, navigieren mit dem Multifunktionswähler zu dem gewünschten Bild und bestätigen anschließend die Auswahl mit der OK-Taste. Als Referenzbild eignet sich am besten ein Bild, auf dem viele verschiedene Farben enthalten sind.

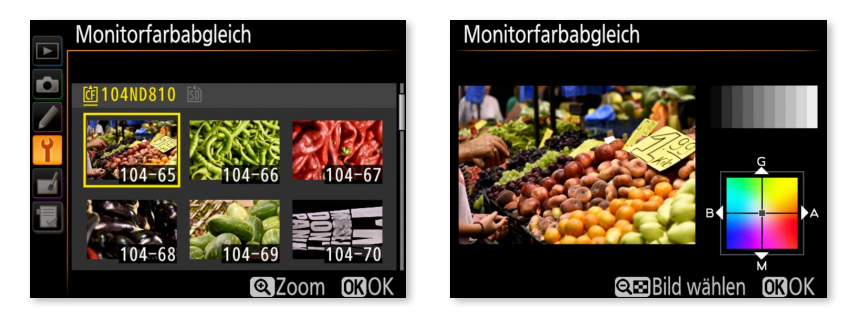

#### [3] Farbänderung einstellen

Mit Hilfe des Multifunktionswählers verändern Sie nun die Farbe. Der Punkt im Koordinatenkreuz rechts unten im Kameramonitor zeigt den Farbton an. Die Farbänderung wirkt sich auf die Wiedergabe, auf das Menü und auf den Live-View-Modus aus, nicht aber auf die Aufnahme an sich. Achten Sie dabei nicht nur auf die Farben, sondern auch auf die Neutralwiedergabe im oberen Graukeil. Eine generelle Empfehlung kann ich leider nicht geben, da jeder eine andere Einstellung als stimmiger erachtet. Ich selbst habe meinen Monitor aber etwas mehr in Richtung Amber (Orange) verschoben.

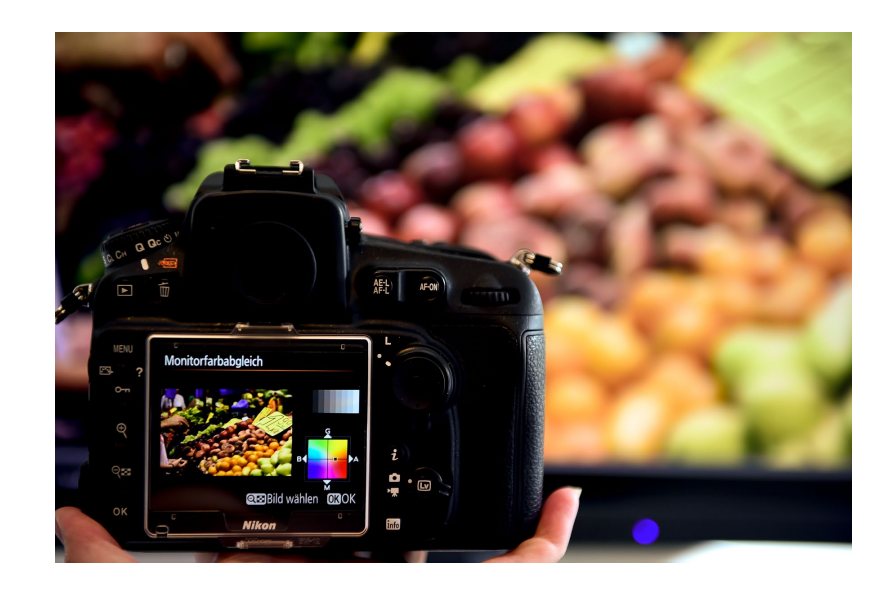

**«** 

Vergleich kalibrierter Monitor mit Kameramonitor. Den Punkt auf dem Koordinatenkreuz sollten Sie so lange verstellen, bis in etwa der gleiche Farbeindruck entsteht.

#### 4.2 Grundlagen des Farbmanagements

Mit dem Angleichen der Monitore haben Sie festgestellt, dass jedes Gerät seine eigene Farb- und Helligkeitswiedergabe besitzt. Die Möglichkeit, die Farbdarstellung des Monitors an die Realität anpassen zu können, setzt natürlich einen Bildsensor und -prozessor voraus, der Farben derart präzise abbilden kann. Die Zielsetzung für ein gelungenes Farbmanagement beziehungsweise einer konsistenten Farbverwaltung ist es stets, dass die Farben bei der Bildausgabe so aussehen, wie Sie sie bei der Aufnahme wahrgenommen haben. Und das ist nicht so leicht umzusetzen, wie es klingt, denn zum Farbmanagement gehören Parameter, die beachtet werden müssen, wie Farbwahrnehmung des Menschen, Eigenschaften des Umgebungslichts, Farbräume der einzelnen Geräte und Farbfunktionen der Kamera sowie später auch die Farbbearbeitung am Rechner und die Farbwiedergabe des Druckers. Unser Sehverhalten beispielsweise ist mittlerweile von HD- Multikontrast und intensiv gefärbten Fernsehbildern geprägt ist, die mit »realen« Farben wenig gemein haben. Die Nikon D810 übernimmt viele Aufgaben, die der korrekten Farbwiedergabe dienen, bereits automatisch sehr gut. Damit Sie die Farbfunktionen sicher steuern und in schwierigen Situationen eingreifen können, ist es jedoch hilfreich, wenn Sie einige Grundlagen beachten.

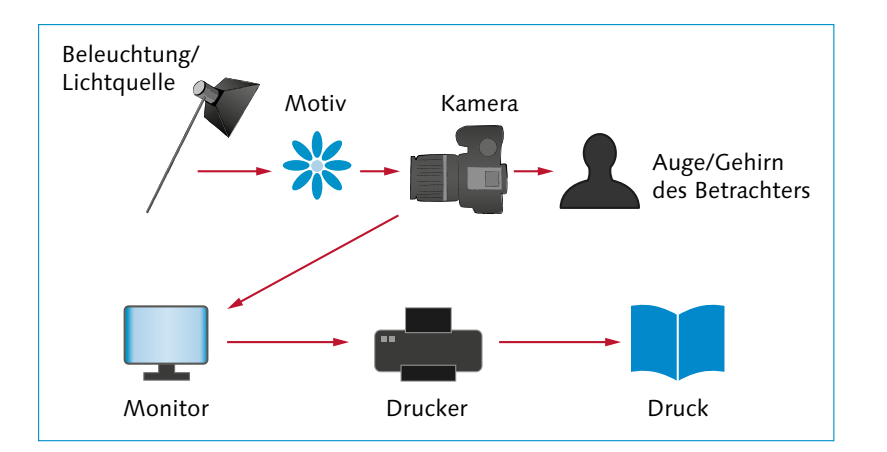

» Ioda

Jedes Gerät in der Verarbeitungskette hat seine eigene Farbcharakteristik. Diese abzugleichen ist das Ziel des Farbmanagements.

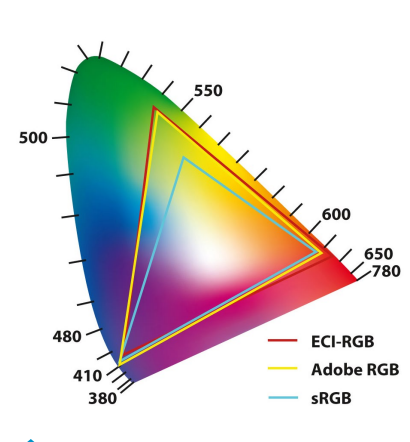

~

In der CIE-Normfarbtafel sind alle wahrnehmbaren Farben in einer zweidimensionalen Darstellung eingetragen. Die Dreiecke im Inneren zeigen die Größen verschiedener Farbräume.

#### Farbwahrnehmung

Farbwahrnehmung und Sehverhalten sind die Basis für die Entwicklung aller herkömmlichen Verfahren und Geräte in der Bildverarbeitung. Das für das menschliche Auge sichtbare Licht umfasst einen Wellenlängenbereich von 380 bis 750 nm (Nanometer). Einzelne spektrale Bereiche ergeben unterschiedliche Farbbereiche, zum Beispiel nehmen wir ca. 750 bis 630 nm als rote Lichtfarbe wahr. Weißes Licht ergibt sich aus einer Mischung unterschiedlicher spektraler Wellenlängen. Der Sensor Ihrer Kamera kann ein größeres Spektrum erfassen als das menschliche Auge. Daher befinden sich in der Nikon D810 Filter vor dem Sensor, die die Anteile des ultravioletten und infraroten Spektrums sperren.

Das menschliche Auge hat allerdings seine Besonderheiten: Es ist träge in der Reizweiterleitung, passt sich automatisch an die Lichtund Farbumgebung an und lässt sich gerne auch täuschen. Hinzu kommt, dass die Farbreizweiterleitung zu den Gehirnhälften und das Farbempfinden bei jedem Menschen unterschiedlich sind. Um einheitliche Entwicklungen zu ermöglichen, entschied eine Kommission, das CIE-Normfarbsystem (CIE: *Commission Internationale de l'Éclairage*) als einen Standard für die Farbinterpretation zu definieren. Dazu wurde ein sogenannter »Normalbeobachter« angenommen. Für dessen Farbwahrnehmung gibt es eine eigene Darstellungsart: die CIE-Normfarbtafel. Alle spektralen sichtbaren Wellenlängen sind in diesem Farbraum eingetragen. Es gibt derzeit noch kein Aufnahmeoder Ausgabegerät, das alle hier dargestellten Farben und Farbabstufungen aufzeichnen oder wiedergeben kann. Ziel dieser Norm ist es, das subjektive menschliche Sehverhalten (Eingabe) mit den elektronischen Geräten (Ausgabe) so zu verknüpfen, dass eine möglichst naturgetreue Wiedergabe entsteht.

#### Farbverwaltung

Das Farbmanagement umfasst die Verwaltung und Verkettung aller Bildverarbeitungsgeräte mit deren Farbprofilen, die für den Bildentwicklungsprozess notwendig sind. Jedes Gerät, das Sie in Ihren Arbeitsablauf einbinden, hat eine eigene Farbeigenschaft – auch Ihre Nikon D810. Damit alle Geräte in die Farbverarbeitungskette exakt eingebunden werden können, benötigt man eine Basis- oder »Verständigungssprache«, mit deren Hilfe alle miteinander kommunizieren können. Diese »Sprache« und damit die Basis aller Geräte ist der Lab-Farbraum. Die Übersetzung von der eigenen Sprache in die Basissprache bezeichnet man als *Profilierung* oder als Erstellung eines Profils. Das Profil wird oft mit einem Farbraum verwechselt. Ein Farbraum ist jedoch eine dreidimensionale Farbdarstellungsform, ein Profil hingegen eine Art Übersetzungsprotokoll.

Ein solcher Übersetzer kommt zum Beispiel an dem Monitor, an dem Sie Ihre Bilder bearbeiten oder betrachten, zum Einsatz. Um dort die »richtige« Farbe angezeigt zu bekommen, sollten Sie Ihren Monitor kalibrieren. Nutzen Sie dafür am besten ein externes Kalibrierungsgerät. Den Monitor per Augenmaß einzustellen liefert keine zuverlässigen und konsistenten Ergebnisse. Die bekanntesten Geräte für die Monitorprofilierung sind der Spyder von Datacolor und der i1Display Pro von X-Rite. Der ColorMunki Display, auch von X-Rite, kann zusätzlich Druckerprofile erstellen. Er ist für einen Druckerkalibrierer relativ günstig, aber immer noch um einiges teurer als reine Monitorkalibriergeräte.

Alle Kalibrierungsgeräte sind einfach in der Handhabung. In der Regel müssen Sie die Hersteller-Software auf dem Rechner installieren, das Kalibrierungsgerät per USB-Kabel verbinden und es am Monitor positionieren. Das Kalibrierungsprogramm gibt Anweisun-

#### HINTERGRUND

Der Lab-Farbraum ist ein empfindungsgemäßes Farbsystem. L steht für die Helligkeit (Schwarz/ Weiß-Achse). Rot/Grün befindet sich auf der a-Achse und Blau/ Gelb auf der b-Achse. Dieser Farbraum enthält alle wahrgenommenen Farben und ist daher geräteunabhängig. Somit ist eine verlustfreie Umrechnung von Profilen möglich. Jedes Gerät oder Druckerzeugnis hat sein eigenes Profil. Das ist eine Art Übersetzung, damit von der Aufnahme bis hin zur Ausgabe alle Farben richtig wiedergegeben werden. Ein Standardformat für Profile ist das ICC-Profil (ICC = International Color Consortium).

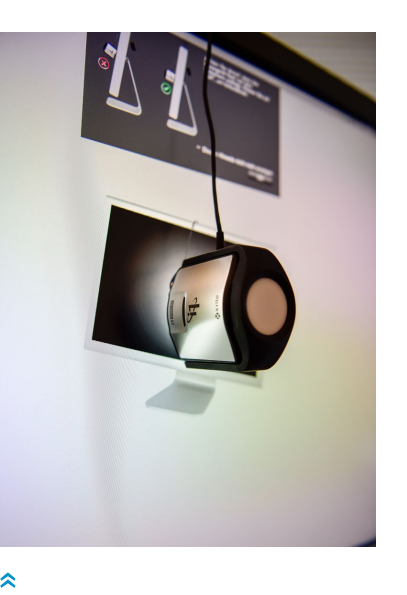

Kalibrierungsgeräte wie hier der 11 Display von X-Rite sorgen für einen gleichbleibenden Farbworkflow. Sie sollten regelmäßig Ihren Monitor kalibrieren. gen, wie Sie weiter vorgehen sollen. Sie erhalten danach ein eigenes Monitorprofil, das Sie in die Gerätekette einbetten können. Damit stellen Sie sicher, dass die Farbinformationen der Bilddatei richtig am Monitor dargestellt werden. Der Kameramonitor kann jedoch wie zuvor beschrieben nicht »exakt« kalibriert und ins softwarebasierte Farbmanagement einbezogen werden. Die Monitorfarbwiedergabe ist aber nicht zu verwechseln mit dem kamerainternen Farbraum.

#### Der kamerainterne Farbraum der Nikon D810

Der erste Schritt für ein konsequentes Farbmanagement ist die Wahl eines Farbraums in der Nikon D810. Die vom EXPEED-4-Prozessor ermittelten Farbinformationen werden kameraintern einem Farbraum zugewiesen. Es gibt bei Spiegelreflexkameras keine andere Möglichkeit, an das »reine« Kameraprofil zu gelangen. Ein Farbraum ist eine dreidimensionale Modellbeschreibung, anhand derer die

| Verwendung                                                                                                    | sRGB | Adobe<br>RGB |
|----------------------------------------------------------------------------------------------------|------|--------------|
| NEF-Format mit anschließender Bildbearbeitung                                                                                |      | Х            |
| JPEG-Format ohne anschließende Bildbearbeitung                                                                               | Х    |              |
| NEF und JPEG gleichzeitig                                                                                                    | Х    |              |
| Bilddaten für das Großlabor und Vertragspartner                                                                              | Х    |              |
| Bilddaten für das Fachlabor                                                                                                  |      | Х            |
| Bilddaten für Printer, die beim Händler stehen                                                                               | Х    |              |
| Bilddaten für den Offset (Druckvorstufe)                                                                                     |      | Х            |
| Bilddaten für den Tintenstrahldrucker allgemein                                                                              | Х    |              |
| Bilddaten für den Tintenstrahldrucker mit vollstän-<br>digem Farbmanagement                                                  |      | х            |
| Bilddaten für den Tintenstrahldrucker über Capture<br>NX-D                                                                   |      | х            |
| Bilddaten für das Internet                                                                                                   | Х    |              |
| Bilddaten für Betrachtung am einfachen Monitor                                                                               | Х    |              |
| Bilddaten für Betrachtung am professionellen Moni-<br>tor (kann den Adobe-Farbraum zum Großteil voll-<br>ständig darstellen) |      | х            |

Farbinformationen eindeutigen Zahlenwerten und Ortskoordinaten zugewiesen werden. Das Farbraummodell in der Digitalfotografie ist der RGB-Farbraum. Die Nikon D810 stellt zwei RGB-Farbräume zur Verfügung: den sRGBund den Adobe-RGB-Farbraum. Adobe RGB besitzt den größeren Farbumfang und damit auch mehr Farben beziehungsweise Farbnuancen. Der sRGB-Farbraum birgt die wenigsten Komplikationen bei der Farbverarbeitung und ist am weitesten verbreitet. Daher ist er in der Nikon D810 die Standardeinstellung. Nikon bezeichnet diesen Farbraum als Nikon

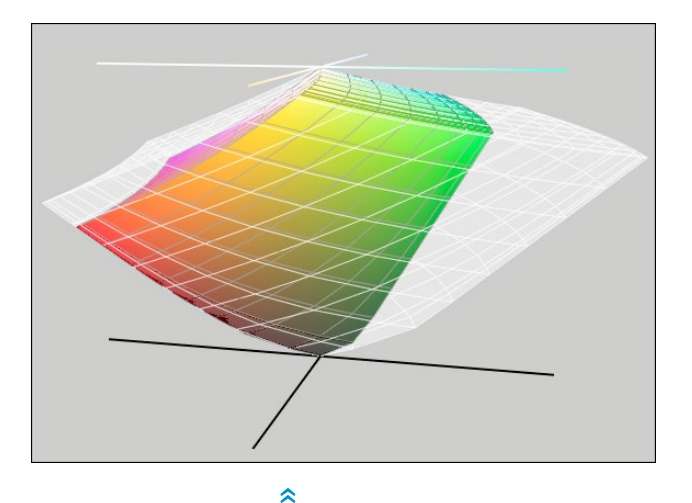

sRGB 4.0.0.3002. Es hat gegenüber dem Standard sRGB (Version: IEC61966-2.1) kaum Abweichungen.

Bei der Wahl des Farbraums sollten Sie stets den Verwendungszweck Ihrer Bilddaten im Auge behalten. In der Tabelle auf der linken Seite werden Beispiele für eine anwendungsorientierte Farbraumwahl aufgeführt. Generell gilt: Nutzen Sie den kleineren sRGB-Farbraum, ist die Wahrscheinlichkeit, eine falsche Farbwiedergabe zu erhalten, geringer als bei Adobe RGB.

Die Einstellung des Farbraums gilt für alle Aufnahmebetriebsarten (P, S, A und M). Wenn Sie beide Dateiformate aufnehmen, also JPEG und RAW gleichzeitig, gilt die Farbraumwahl auch für beide Formate. Leider ist es aber nicht möglich, für das RAW-Bild ADOBE RGB und für das JPEG-Bild sRGB auszuwählen. Daher empfehle ich bei der Nikon D810, sofern Sie die Einstellung RAW+JPEG verwenden, sRGB einzusetzen. So ist das JPEG sofort im »geeigneteren« Farbraum. Das RAW hingegen muss nachträglich in jedem Fall noch entwickelt werden. Den Farbraum können Sie hier ohne Qualitätsverlust auch nachträglich verändern. Übrigens, die schnellste Möglichkeit. den eingestellten Farbraum zu kontrollieren beziehungsweise abzulesen, ist durch Drücken der info-Taste.

Der Farbraum ist eine von drei Möglichkeiten, Farbe in der Kamera zu modifizieren. Weitere Einstellmöglichkeiten sind der Weißabgleich und die verschiedenen Optionen von Picture Control (Bildoptimierungen). Diese Parameter haben einen großen Einfluss auf den Farbcharakter Ihrer Bilddaten. Ähnliches gilt für die Wahl des Dateiformates, indem Sie die Auflösung, die Farbtiefe und damit auch die Farbqualität bestimmen.

Das hellere Gebilde ist der Adobe-RGB-Farbraum, das bunte Element der Nikon-sRGB-Farbraum. Eindeutig ist zu erkennen, dass sRGB deutlich kleiner ist.

Drücken Sie die info-Taste, können Sie im unteren Bereich der Anzeige die kamerainterne Farbraumeinstellung ablesen **1**.

#### **»**

Farbraum

sRGB

Adobe RGB

Im Menü AUFNAHME stehen zwei

Farbräume zur Wahl: sRGB und

ADOBE RGB.

Farbraumwahl. Diese Empfehlungen dienen als Anregung und nicht als Garant für eine farbechte Bildwiedergabe.

#### EXKURS Dateiformate JPEG, TIFF und RAW (NEF)

Abhängig vom gewählten Dateiformat kann man Farbe im Bild wieder verändern. Das gilt für das RAW-Format qualitätsverlustfrei, nicht aber für das TIFF- und JPEG-Format. Auch in anderen Eigenschaften unterscheiden sich die Dateiformate. Das Dateiformat legen Sie vor dem Fotografieren im AUFNAHME-Menü unter BILDQUALITÄT fest. Jedes Bild wird in der Kamera unter einem neuen Dateinamen mit der eingestellten Bildqualität in einen entsprechenden Ordner gespeichert. Im Anschluss bestimmen Sie eventuell noch die BILDGRÖSSE beziehungsweise die Auflösung. Die Auflösung ändern Sie in den JPEG-/TIFF-EINSTELLUNGEN nur für das JPEG- und das TIFF-Format, nicht für RAW (NEF). Dessen Auflösung können Sie, nun neu bei der Nikon D810, unter NEF-(RAW-)EINSTELLUNGEN • BILDGRÖSSE in ein geringer auflösendes RAW (RAW S) verändern.

JPEG-/TIFF-Einstellungen

JPEG-Komprimierung

.

# JPEG-/TIFF-Einstellungen JPEG-Komprimierung Einheitliche Dateigröße Coptimale Bildqualität

| Bildqualität            |  |
|-------------------------|--|
| NEF (RAW) + JPEG Fine   |  |
| NEF (RAW) + JPEG Normal |  |
| NEF (RAW) + JPEG Basic  |  |
| NEF (RAW)               |  |
| TIFF (RGB)              |  |
| JPEG Fine               |  |
| JPEG Normal             |  |
| ? JPEG Basic            |  |

Einstellungen zu BILDQUALITÄT und die JPEG-/TIFF-EINSTELLUNGEN

**Bildqualität** | Bei der BILDQUALITÄT können Sie zwischen acht Variationen wählen. Die Unterschiede zwischen den Qualitäten sind entweder durch das Dateiformat oder dessen Komprimierungsstufe kenntlich gemacht. Entscheiden Sie sich für eine Einstellung NEF + JPEG, erhalten Sie pro Belichtung zwei Bilder. Dementsprechend benötigen Sie natürlich mehr Platz auf der Speicherkarte. Bei den anderen Auswahlmöglichkeiten ist es nur ein Bild. Zum Beispiel können Sie für eine Aufnahme auch ein TIFF-Format erzeugen. Das ist in der Regel aber selten sinnvoll. Falls Sie für eine Agentur fotografieren, die TIFF-Bilder verlangt, kann das aber von Vorteil sein. Die in der Tabelle rechts dargestellten Dateigrößen sind Mittelwerte, da sie abhängig vom Motiv unterschiedlich ausfallen. Fotografieren im RAW-Format ist mit der Nikon D810, wie bereits erwähnt, nun auch in einem kleinen RAW-Format (RAW S) mit 12 Bit Farbtiefe möglich (in der Tabelle unten optisch hervorgehoben). Für das JPEG-Format habe ich für diese Dateigrößenermittlung die Komprimierungsart OPTIMALE BILDQUALITÄT gewählt. Die EINHEITLICHE DATEIGRÖSSE ergab andere Werte. Ob Sie nur JPEG, TIFF oder NEF oder immer JPEG + NEF parallel aufnehmen, hängt stark von der weiteren Verwendung der Bilddaten ab. Je nach Voreinstellung unterscheidet sich der Speicherbedarf, da die Dateigrößen erheblich variieren.

| Bildqualität für das Bildfeld FX<br>(36 × 24) | Dateigröße in Megabyte (MB)<br>für die entsprechende Auflö-<br>sung (Näherungswert) |      |      |
|-----------------------------------------------|-------------------------------------------------------------------------------------|------|------|
|                                               | L                                                                                   | Μ    | S    |
| NEF (RAW) 12 Bit,<br>verlustfrei komprimiert  | 30,9                                                                                |      |      |
| NEF (RAW) 14 Bit,<br>verlustfrei komprimiert  | 40,6                                                                                |      |      |
| NEF (RAW) 12 Bit, komprimiert                 | 29,3                                                                                |      |      |
| NEF (RAW) 14 Bit, komprimiert                 | 36,8                                                                                |      |      |
| NEF (RAW) 12 Bit, unkomprimiert               | 55,6                                                                                |      |      |
| NEF (RAW) 14 Bit, unkomprimiert               | 73,1                                                                                |      |      |
| NEF (RAW) 12 Bit, unkomprimiert               |                                                                                     |      | 27,5 |
| TIFF (RGB)                                    | 106                                                                                 | 60,9 | 27,7 |
| JPEG FINE                                     | 18,9                                                                                | 12,5 | 6,6  |
| JPEG NORMAL                                   | 11,8                                                                                | 6,6  | 3,4  |
| JPEG BASIC                                    | 6,2                                                                                 | 3,4  | 1,8  |

**Bildgröße** | Die Nikon D810 hat einen CMOS-Bildsensor mit einer maximalen Bildpunktanzahl von 36,2 Megapixeln. Jedem Bildpunkt, auch Pixel (*Picture Element*) genannt, kann einer von drei Farbwerten zugeordnet werden: Rot, Blau oder Grün (= RGB). Die Pixel verteilen sich in Form des Bayer-Rasters (siehe Seite 116) auf der Sensorfläche, die beim FX-Format 35,9 × 24 mm und beim DX-Format 23,6 × 15,8 mm beträgt. Wenn Sie die Größe L vorwählen, wird die ganze Sensorfläche genutzt.

#### **«**

Dateigrößen sind abhängig vom Dateiformat, von der Komprimierungsstufe sowie von der Auflösung.

Bildfeldvarianten

\$

Bildfeld

Auswahl des Bildfeldes

FX FX (36x24) 1.0×

I,2x (30x20) 1.2×
DX (24x16) 1.5×

5:4 (30<u>x24</u>)

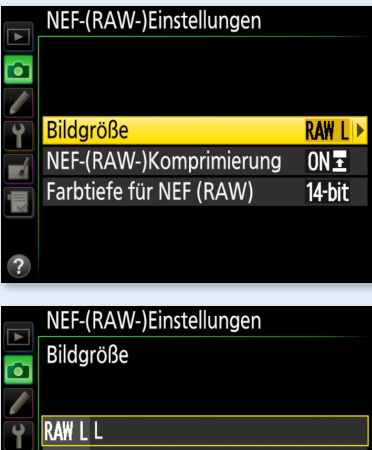

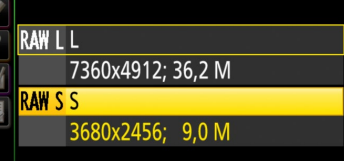

Optionen für die NEF-(RAW-)EIN-STELLUNGEN

»

Die in der Tabelle dargestellten Druckgrößen sind Näherungswerte, da sie vom jeweiligen Drucker abhängen. Hier dient als Basis eine Ausgabegröße von 300 dpi. Hinweis: Viele Desktopdrucker können eigentlich nur ca. 180 dpi auflösen. Und da das Ausgabeformat nicht denen von Ausbelichtern gleicht, empfehle ich, in der Bildbearbeitung auf das »richtige« Seitenformat zu beschneiden. Die Bildgröße ist dann aber abhängig vom voreingestellten Bildfeld: FX, 1,2 x, DX oder 5:4. Bei M oder S wird auch zunächst einmal der gesamte Sensor genutzt, anschließend wird die Auflösung aber heruntergerechnet. Der Vergleich der Wegschreibgeschwindigkeit von L mit S erbrachte in meinen Tests keinen nennenswerten Unterschied. Auf das Rauschverhalten hat die Einstellung L, M oder S technisch gesehen keine Auswirkung, allerdings erscheint durch die geringere Auflösung das Rauschergebnis etwas zurückhaltender. Die Detailgenauigkeit wird mit abnehmender Größe geringer, was sich wiederum auf die Dateigröße und damit die mögliche druckbare Größe auswirkt. Auch wenn S für den Fotoalltag ausreichen sollte, nutzen Sie besser M, wenn Sie ein wenig nachbearbeiten wollen. Die Auflösung L bietet Ihnen in der Bildbearbeitung einen größeren Spielraum.

Dem größten Nachteil von RAW-Aufnahmen, die zum Teil enormen Dateigrößen, kann das neue RAW-S-Format entgegenwirken. Die BILDGRÖSSE für das RAW/NEF stellen Sie unter NEF-(RAW-)EIN-STELLUNGEN im AUFNAHME-Menü ein. Eine RAW-Datei mit der Bildgröße L hat eine Bildgröße oder Auflösung von 7360 × 4912. Das ergibt bei einer unkomprimierten 12-Bit-Datei eine Dateigröße von

| Bildfeld           | Option | Bildgröße in Pixel<br>(gilt nicht für Bilder aus<br>dem Live-View-Modus) | Mögliche<br>Druckgröße<br>(in cm) |
|--------------------|--------|--------------------------------------------------------------------------|-----------------------------------|
| FX                 | L      | 7360 × 4912                                                              | 60 × 40                           |
| (36 × 24)          | Μ      | 5520 × 3680                                                              | 45 × 30                           |
|                    | S      | 3680 × 2456                                                              | 30 × 20                           |
| 1,2 x<br>(30 × 20) | L      | 6144 × 4080                                                              | 52 × 34                           |
|                    | Μ      | 4608 × 3056                                                              | 39 × 25                           |
|                    | S      | 3072 × 2040                                                              | 26 × 17                           |
| DX                 | L      | 4800 × 3200                                                              | 40 × 27                           |
| (24 × 16)          | Μ      | 3 600 × 2 400                                                            | 30 × 20                           |
|                    | S      | 2 400 × 1 600                                                            | 20 × 13                           |
| 5:4                | L      | 6144 × 4912                                                              | 52 × 41                           |
| (30 × 24)          | Μ      | 4608 × 3680                                                              | 39 × 31                           |
|                    | S      | 3072 × 2456                                                              | 26 × 20                           |

ungefähr 56 MB. Eine RAW-Aufnahme mit der Bildgröße S hingegen hat bei einer Auflösung von 3680 × 2456 (9 Megapixel) lediglich eine Dateigröße von ca. 28 MB, ist also nur halb so groß. Das RAW S kann aber nicht in der Komprimierung oder der Farbtiefe von 12 Bit geändert werden. Ich finde das »kleine« RAW für Sportaufnahmen praktisch, vor allem, wenn Sie die Bilder nachträglich nicht groß ausdrucken wollen. Die Schreibgeschwindigkeit ist schneller und es haben mehr Bilder auf die Speicherkarte Platz. Außerdem können Sie die Bilder aufgrund der geringen Dateigröße schneller auf den Rechner kopieren. Zudem werden die Vorschaubilder auch schneller angezeigt. Da man bei Sportaufnahmen in der Regel große Bildmengen aufnimmt, fällt der schnellere Verarbeitungsprozess hier deutlich ins Gewicht. Für Landschaft- und Architekturaufnahmen empfehle ich, aufgrund der höheren Pixelanzahl eher das große RAW L zu wählen.

Farbqualität | Ein Bild im NEF-Format hat die höchste Qualität. Es besitzt je nach Voreinstellung eine Farbtiefe von 3 × 12 oder 14 Bit und kann entweder VERLUSTFREI, mit leichtem Qualitätsverlust KOMPRI-MIERT ODER NICHT KOMPRIMIERT WERDEN. Das JPEG- und das TIFF-Format hingegen haben je 3 × 8 Bit. Das TIFF ist zwar auch komprimiert, aber ohne Qualitätsverlust, während das JPEG eine verlustbehaftete Komprimierung aufweist. Die Stufe JPEG FINE sorgt für den geringsten Verlust (1:4). Bei der Qualität JPEG NORMAL (1:8) ist die Komprimierung etwas höher, die Qualität nimmt weiter ab. Bei der Qualität JPEG BASIC (1:16) ist die Dateigröße am kleinsten, die Bildqualität ist für die Monitordarstellung noch in Ordnung, aber spätestens beim Druck kann die erhöhte Komprimierung sichtbar werden. Das ist wiederum abhängig von der Bildgröße. Ich empfehle, eher die Bildgröße zu reduzieren als die Komprimierungsstufe. Dann laufen Sie weniger Gefahr, Tonwertabrisse zu erhalten, die durch zu starke Komprimierungen entstehen können.

#### NEF-(RAW-)Einstellungen NEF-(RAW-)Komprimierung NEF-(RAW-)Komprimieren NEF-(RAW-)Komprimieren NEF-(RAW-)Komprimieren NEF-(RAW-)Einstellungen NEF-(RAW-)Einstellungen NEF-(RAW-)Einstellungen NEF-(RAW-)Einstellungen NEF-(RAW-)Einstellungen NEF-(RAW-)Komprimierung NEF-(RAW-)Komprimierung NEF-(RAW-

NEF-(RAW-)Einstellungen Farbtiefe für NEF (RAW) 12-bit 12 Bit 14-bit 14 Bit

#### **HINWEIS**

Sollte die Funktion BILDGRÖSSE bei NEF-(RAW-) EINSTELLUNGEN ausgegraut sein, müssen Sie erst bei BILDQUALITÄT ein NEF oder ein NEF + JPEG auswählen, um im Anschluss die Bildgröße verändern zu können.

#### HINWEIS

Die Feinabstufungen werden unter anderem durch die Wahl des Dateiformates bestimmt. Das JPEG-Format kann 8 Bit Farbabstufungen pro Farbkanal erzeugen ( $2^8 = 256$  Abstufungen = 16,7 Millionen Farben). Das NEF-Format der Nikon D810 kann 12 beziehungsweise 14 Bit Farbtiefe ( $2^{12} = 4096$  Farbabstufungen = 68,7 Milliarden Farben; 214 = 16 384 Farbabstufungen = 4,4 Billionen Farben) darstellen. Durchschnittlich kann der Mensch nur 7 Millionen Farben differenziert sehen.

| Auswahl der Komprimierung und       |
|-------------------------------------|
| der Farbtiefe für das NEF-Format.   |
| Bei JPEG und TIFF ist die Farbtiefe |
| immer 8 Bit.                        |

~

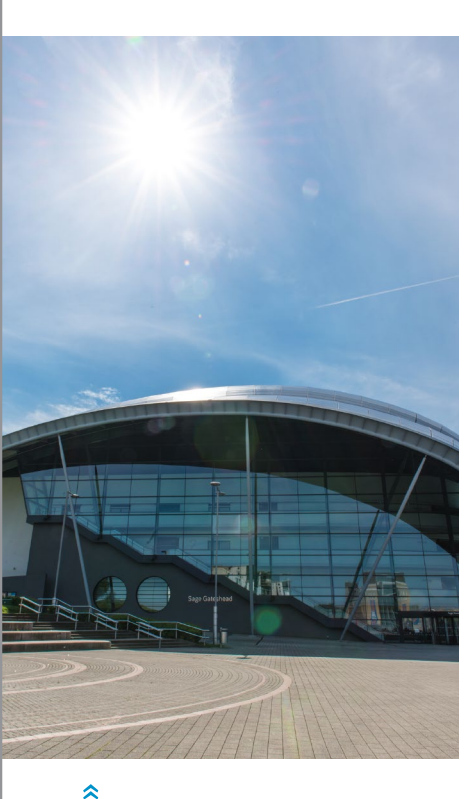

Die Sonne ist ein sogenannter Selbststrahler. Der Weißabgleich muss an die jeweilige Lichtquelle angepasst werden. Hier habe ich den Weißabgleich DIREKTES SON-NENLICHT eingestellt.

#### 4.3 Der Weißabgleich

Der Weißabgleich ist die wichtigste Voreinstellung für eine realistische Farbwiedergabe, denn bei einem falsch eingestellten Weißabgleich erhalten Sie farbstichige Bilder. Alternativ können Sie den Weißabgleich auch absichtlich »falsch« einstellen, um bestimmte Farbstimmungen zu erzeugen.

**Grundlegendes zum Weißabgleich |** Der Weißabgleich dient als Referenz für eine möglichst neutrale Farbverteilung im Bild. Jede selbststrahlende Lichtquelle – wie die Sonne, eine Glühbirne oder Leuchtstofflampe – hat ihre eigene Lichtfarbe beziehungsweise ihr eigenes Farbspektrum. Für die Farbwahrnehmung des menschlichen Auges erscheint fast jede Lichtquelle nach einer bestimmten Gewöhnungsphase weiß. Dieser Vorgang wird als *automatische chromatische Adaption* bezeichnet. Der Sensor »erkennt« jedoch unterschiedliche Spektren. Leuchtstoffröhren zum Beispiel haben kein kontinuierliches Spektrum, sondern weisen in einigen Wellenlängenbereichen nur einzelne Ausschläge auf. Wenn Sie nicht die entsprechende Lichtquelle als Voreinstellung nutzen, kommt es zu Farbstichen im Bild.

**Einheit des Weißabgleichs** | Die Farbeigenschaften des Umgebungslichtes werden mit Hilfe der Farbtemperatur unterteilt. Die Einheit der Farbtemperatur und damit des Weißabgleichs ist Kelvin (K). Der allgemeine Farbtemperaturbereich reicht von 1500 K für Kerzenlicht bis etwa 12000 K für den blauen Himmel. Niedrige Farbtemperaturen bezeichnet man als »warmes« (rotes, langwelliges), hohe als »kaltes« (blaues, kurzwelliges) Licht. Die Nikon D810 hat einen einstellbaren Farbtemperaturbereich von 2500 bis 10000 K.

Die Abstände zwischen Kelvinwerten sind nicht linear. Das bedeutet: Ein Unterschied von beispielsweise 200 K macht sich bei 8000 K weniger als Farbverschiebung bemerkbar als bei 2500 K. Damit man die Differenzen noch eindeutiger angeben kann, gibt es in der Fotografie eine zusätzliche Einheit für den Weißabgleich: Mired. Die Farbtemperatur in Mired entspricht 10<sup>6</sup> (1000000) geteilt durch die Farbtemperatur in Kelvin. Mit den Mired-Werten werden die Abstände zwischen zwei Werten gleichmäßig definiert. Eine Differenz von zum Beispiel zehn Mired hat immer dieselbe Farbverschiebung. Diafotografen kennen die Mired-Einheit sicher noch von den Farbkorrekturfiltern (CC-Filter = *Color Correction*). Diese Filter benötigen

#### HINTERGRUND

Die Farbe einer Lichtquelle wird auf Basis eines schwarzen Körpers (Planckscher Strahler) definiert, der bei einer bestimmten Temperatur eine entsprechende Spektralfarbe abstrahlt. Diese Temperatur ist die Farbtemperatur, und sie wird in Kelvin (K) angegeben. Der schwarze Strahler strahlt beispielsweise bei einer Temperatur von 5 000 K ein für das menschliche Auge weiß wirkendes Licht aus. Bei ca. 2 500 K ist es ein rotes Licht, was dem Licht einer Glühlampe entspricht. Je höher die Farbtemperatur ist, desto kurzwelliger und damit bläulicher wird das Licht.

Sie für die Nikon D810 zwar nicht mehr, Mired-Differenzen werden jedoch bei Ihrer Kamera beim Feintuning für den Weißabgleich angewendet (siehe Seite 189).

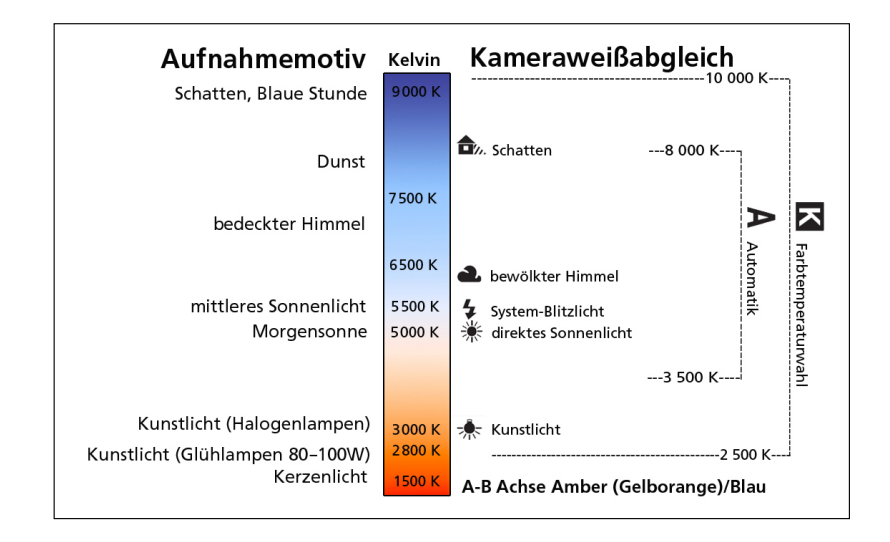

**Standardisierter Weißabgleich** | Die Standardeinstellung der Nikon D810 ist der automatische Weißabgleich. Dieser versucht, das vorhandene Licht nach der Bildanalyse neutral weiß, also ohne Farbstich, darzustellen. Die Automatik der Nikon D810 arbeitet sehr gut, weshalb Sie für viele Fälle zu empfehlen ist. Sie umfasst zwar »nur« einen Farbtemperaturbereich von 3 500 bis 8 000 K, was aber für die meisten Lichtsituationen ausreicht. Die Ergebnisse sind in »unkritischen« Lichtsituationen sehr zufriedenstellend. Das gilt im Besonderen, wenn sich die Lichtbedingungen ständig verändern und damit auch die Lichtfarbe. Kritische Lichtsituationen hingegen sind zum Beispiel Mischlicht aus Kunst- und Tageslicht sowie Lichtquellen mit einer sehr

#### **«**

Weißabgleich der Nikon D810: Die Automatik umfasst den Bereich von 3 500 bis 8 000 K. Der manuell einstellbare Bereich reicht von 2 500 bis 10 000 K.

#### ACHTUNG

Im NEF-Format kann eine falsche Weißabgleichseinstellung ohne Qualitätsverlust verändert werden. Das gilt leider nicht für JPEG-Bilder. Bei einem JPEG-Format werden alle Farbeinstellungen den Pixelwerten fest zugeordnet.

|   | Weiß       | Babgleich            |     |
|---|------------|----------------------|-----|
|   | AUT01      | Automatisch          |     |
|   | *          | Kunstlicht           |     |
|   | 業4         | Leuchtstofflampe     |     |
| ľ | 潫          | Direktes Sonnenlicht |     |
|   | 4          | Blitzlicht           |     |
|   | 2          | Bewölkter Himmel     |     |
|   | <b>₽</b> ⊾ | Schatten             |     |
| ? |            |                      | OKO |
|   |            |                      |     |

Пепüpunkt Weissabgleich im Aufnahme-Menü hohen oder sehr niedrigen Farbtemperatur. In diesen Fällen ist die Automatik nicht die beste Wahl. Zudem ist nicht immer eine neutrale Lichtstimmung erwünscht. Bei der Aufnahme eines Sonnenuntergangs entsteht die charakteristische Lichtstimmung aus Orangetönen, also einem sehr warmen Licht. Der automatische Weißabgleich tendiert dazu, eine Sonnenuntergangsstimmung zu neutral wiederzugeben. In einem solchen Fall müssen Sie den Weißabgleich der Kamera nicht der Lichtsituation anpassen, sondern ihn manuell modifizieren.

#### Voreinstellungen des Weißabgleichs

Möchten Sie nicht, dass die Kamera die vorherrschende Lichtstimmung automatisch neutralisiert, sollten Sie den Weißabgleich manuell anpassen. Dies kann bei Sonnenuntergängen, in Innenräumen mit Kunstlicht oder auch beim Fotografieren mit Blitzlicht der Fall sein. Um den Weißabgleich (englisch *White Balance* = WB) in der Kamera zu verändern, gibt es zwei Vorgehensweisen: die WB-Taste oder das Kameramenü. Um den Weißabgleich über die WB-Taste einzustellen, halten Sie diese gedrückt und drehen das hintere Einstellrad. Die verschiedenen Einstellungen lassen sich sowohl am Display als auch am Monitor ablesen, wenn Sie vorher die info-Taste aktivieren. Im aktivierten Live-View-Modus sehen Sie die farblichen Unterschiede zwischen den verschiedenen Einstellungen sofort. Innerhalb der Schnellauswahlen sind die einzelnen Farbtemperaturbereiche nur

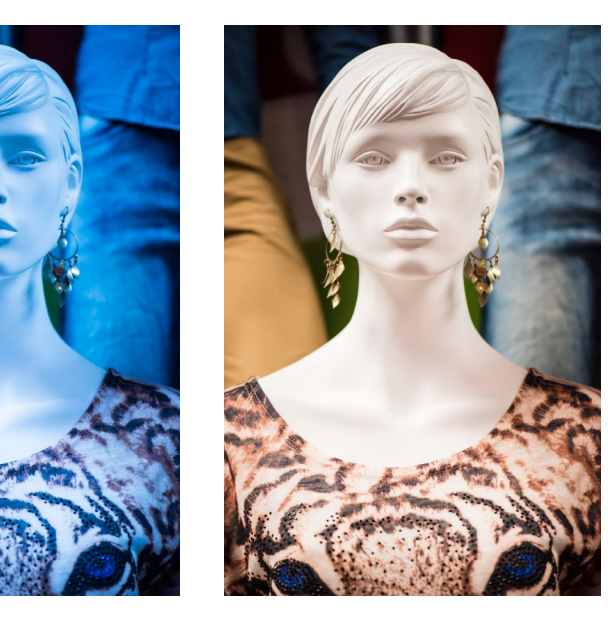

» Das link

Das linke Bild habe ich mit KUNST-LICHT (WB KUNSTLICHT, 3000K) und das Bild rechts mit WB AUTO2 erstellt.

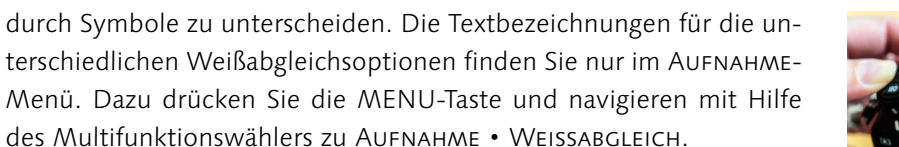

#### ACHTUNG

Wenn Sie im Live-View-Modus arbeiten, scheint es zwei Stellen zu geben, an denen Sie den Weißabgleich ändern können. Aber nur mit der Kombination aus WB-Taste und hinterem Einstellrad (oder natürlich über das AUFNAHME-Menü) wird der Weißabgleich für das Bild eingestellt!

Mit der i-Taste und dem Multifunktionswähler bestimmen Sie im Foto-Live-View-Modus lediglich den Weißabgleich für die Monitoranzeige. Durch diese Tatsache kann es zu großen Differenzen zwischen Monitoransicht und Bild kommen. In der Praxis habe ich für diese Änderungsmöglichkeit des Monitors noch keine Verwendung gefunden. Im Video-Live-View-Modus können Sie mit der i-Taste lediglich die Monitorhelligkeit verändern, nicht die Monitorfarbe. Im Videomodus

entspricht die Weißabgleicheinstellung also immer auch der Farbansicht, aber nur wenn Sie im SYSTEM-Menü den MONITORFARB-ABGLEICH unverändert gelassen haben! Eine dortige Veränderung wirkt sich farblich auf alle Anzeige-Modi, also auch auf die Menüdarstellung sowie die Bildansicht aus.

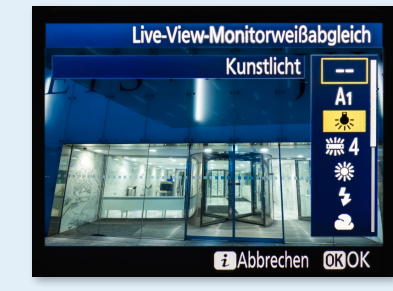

In den Bildbeispielen auf der folgenden Seite erkennen Sie deutlich die Auswirkungen der unterschiedlichen Weißabgleichsvorwahlen. Der automatische Weißabgleich der Kamera kompensiert oder »neutralisiert« die vorhandene Lichtfarbe zu einer möglichst neutralen Wiedergabe. Ist die eingestellte Weißabgleichfarbtemperatur niedriger als die vorherrschende Farbtemperatur, wird der Farbeindruck im Bild kälter. Erhöhen Sie den Farbtemperaturwert (das Bild auf Seite 186 habe ich mit 10000 K aufgenommen), wird das Bild deutlich orangefarbener beziehungsweise wärmer. Schauen Sie sich dazu die Aufnahmen auf Seite 187 an, bei denen im Vordergrund Kunstlicht und im Hintergrund Tageslicht vorhanden ist. Am deutlichsten wird dies, wenn Sie mit der Weißabgleichseinstellung KUNSTLICHT fotografieren (ca. 3000 K, Bild Mitte). Die Lampen und damit das Kunstlicht

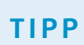

Die Nikon D810 hat einen zweiten automatischen Weißabgleich: AUTO2. Vor allem bei künstlichen Lichtquellen spielt er seine Stärken aus. Kunstlicht wirkt für unser Auge eher etwas orangefarbener. Die warme Lichtstimmung bleibt dank AUTO2 erhalten.

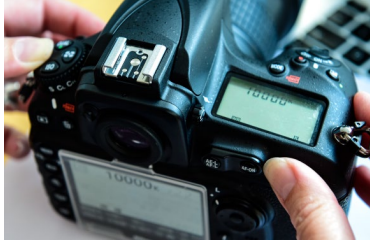

Um den Weißabgleich schnell zu verändern, drücken Sie die WB-Taste und drehen am hinteren Einstellrad. Mit dem vorderen Einstellrad können Sie außerdem ein Feintuning einstellen.

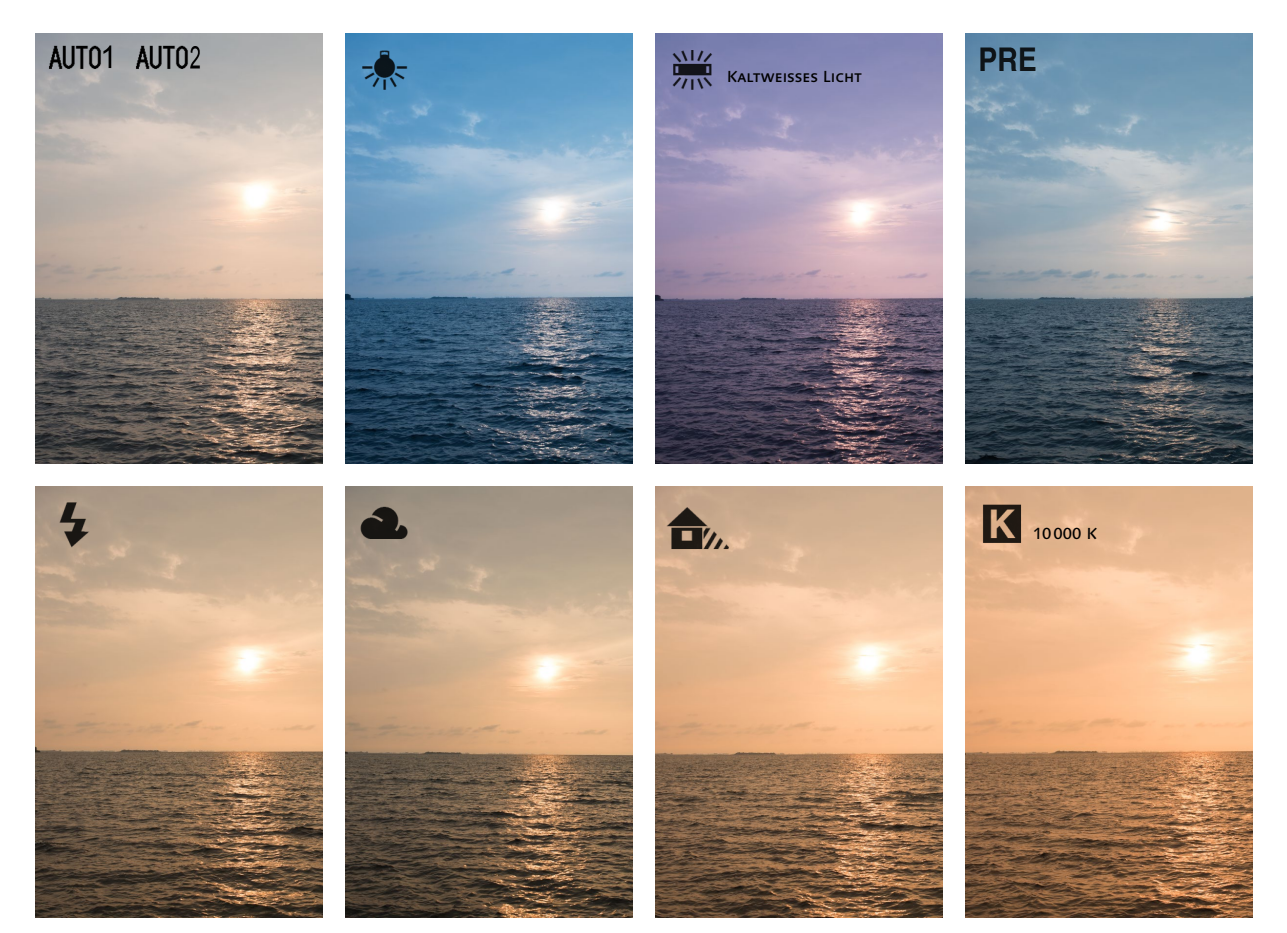

<<>>

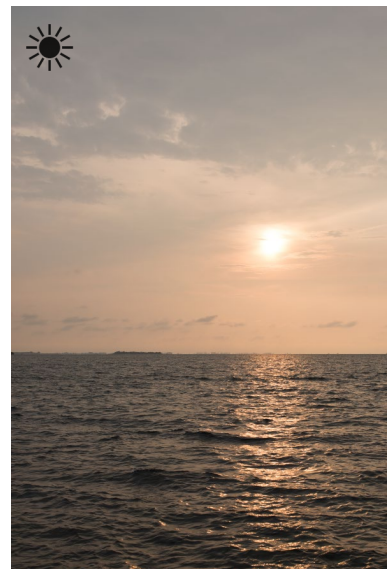

Bild mit unterschiedlichen Weißabgleichseinstellungen fotografiert. Ich bevorzuge warme Farbstimmungen und nutze daher oft bei einem Sonnenauf- oder -untergang den Weißabgleich DIREK-TES SONNENLICHT oder 5500 K.

wirken »real« beziehungsweise weiß, wohingegen der Himmel (Tageslicht) eine deutliche Farbverschiebung in Richtung Blau aufweist. Obwohl eine kühle blaue Abendstimmung herrschte, wirkt dieser Blauton dennoch sehr unnatürlich. Erhöhen Sie nun die Farbtemperatureinstellung der Kamera, wird das Bild insgesamt wärmer. Die automatische Einstellung der Nikon D810 erzielt trotz der Mischlichtsituation ein gutes Ergebnis (Bild links auf der nächsten Seite). Der Weißabgleich eingestellt auf einen Kelvinwert von 10000 bewirkt im Kunstlichtbereich einen leichten orangefarbenen Farbstich, während der hintere Bereich mit dem Tageslicht »neutraler« wiedergegeben wird als bei der Automatik.

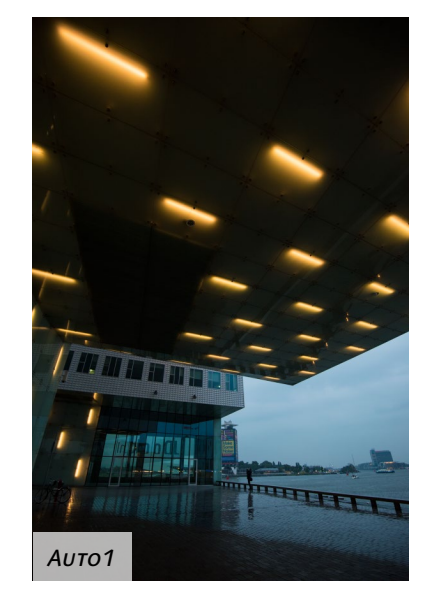

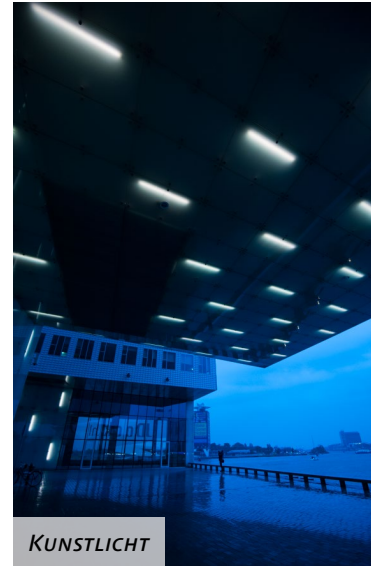

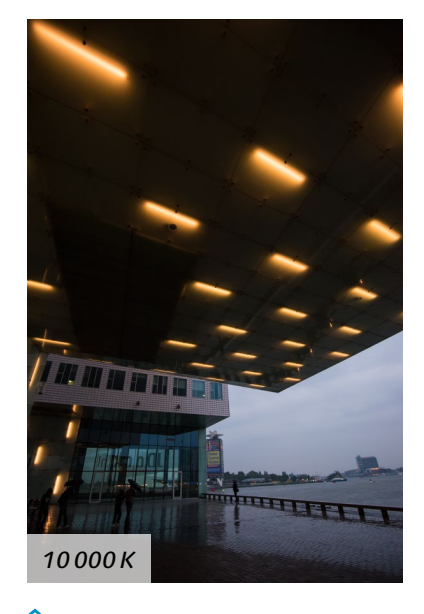

Wie Sie sehen, ist die Weißabgleichseinstellung bei Mischlicht schwieriger. Sie haben generell zwei Möglichkeiten: Sie akzeptieren entweder einen Kompromiss aus den Lichtquellen, indem Sie einen Mittelwert einstellen, oder Sie entscheiden sich für den Weißabgleich auf eine der Lichtquellen und akzeptieren dann den Farbstich der anderen. Das hat oft gar nicht so uninteressante Effekte zur Folge. Möchten Sie trotzdem ein durchgehend farbneutrales Bild haben, sollten Sie Mischlicht am besten vermeiden. Das funktioniert in der Praxis natürlich nicht immer. Aber für die Aufnahmesituation gibt es keine wirkliche Alternative: Einen Korrekturfilter für den Farbbereich der anderen Lichtquelle vor das Objektiv zu halten, ist sehr umständlich. Alternativ können Sie einen Farbstich nachträglich in der Bildbearbeitung durch eine selektive Farbstichkorrektur entfernen.

Weißabgleich auf Lichtsituation einstellen | Die Weißabgleichsautomatik (AUTO1 und AUTO2) ist in den meisten Aufnahmesituationen eine hilfreiche Einstellung. Dabei wird die Farbcharakteristik automatisch von der Kamera bestimmt, und das macht die Nikon D810 in vielen alltäglichen Aufnahmesituationen hinreichend gut. Unter speziellen Aufnahmebedingungen sollte der automatische WeißabAuswirkungen unterschiedlicher Weißabgleichseinstellungen in einer Mischlichtsituation gleich jedoch nicht zum Einsatz kommen: Bei Nachtaufaufnahmen, in der HDR- oder Panoramafotografie und beim Einsatz von Studioblitzlampen bevorzuge ich immer einen konstanten Farbwert.

Beachten Sie auch, dass Sie bei einer Bildserie mit dem automatischen Weißabgleich durchaus unterschiedliche Farbergebnisse erhalten können. Denn sobald Sie die Kamera beispielsweise verschwenken, berechnet sie die Lichtsituation möglicherweise anders. Bei mir ist dieses Problem bisher nicht häufig aufgetreten, andere Fotografen haben da zum Teil öfter Farbunterschiede in einer Bildserie. Jede andere Weißabgleicheinstellung können Sie bedenkenlos wählen.

Ein fester Farbtemperaturwert (FARBTEMPERATUR AUSWÄHLEN oder K) hat wie gesagt den Vorteil, dass Sie eine farbkonstante Bildserie

#### HINTERGRUND

Leuchtstofflampen erzeugen kein kontinuierliches Spektrum wie Glühlampen oder die Sonne, sondern haben nur einzelne Ausschläge in bestimmten Farbbereichen. Unser Auge nimmt das fälschlicherweise als ein durchgängiges Licht wahr. Der Sensor der Nikon D810 hingegen kann diese spektrale Eigenschaft different erfassen. Jede Leuchtstofflampe strahlt zudem in einem anderen Farbbereich. Daher reicht eine einzelne Leuchtstoffröhre für eine echte Farbcharakterisierung alleine nicht aus. Die Nikon D810 bietet deshalb die gängigsten Leuchtstoffarten zur Auswahl:

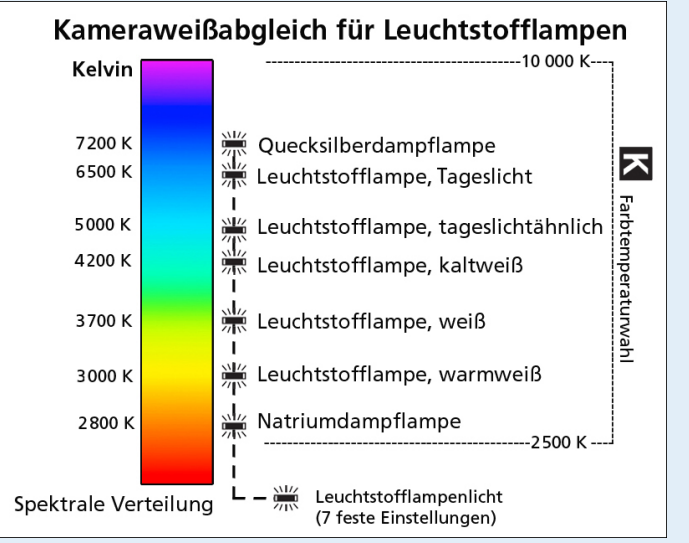

- ► NATRIUMDAMPFLAMPE: 2700 K
- ► WARMWEISSES LICHT: 3 000 K
- ► WEISSES LICHT: 3700 K
- ► KALTWEISSES LICHT: 4200 K (Standard)
- ► TAGESLICHT (WEISS): 5000 K
- ► TAGESLICHT: 6500 K
- QUECKSILBERDAMPFLAMPE: 7200K. Quecksilberdampflampen werden zum Beispiel in der Straßenoder Industriebeleuchtung eingesetzt.

« Leuchtstofflampen weisen zwar eine bestimmte Farbtemperatur auf, unterscheiden sich aber gegenüber den natürlichen Lichtquellen durch einen anderen Farbton (Verschiebung auf der Magenta-

Grün-Achse).

erhalten, die sich später einfacher bearbeiten lässt. Beachten Sie dabei, dass ein fester Weißabgleich bei ständig wechselnden Lichtsituationen nicht zu brauchbaren Ergebnissen führt! Sinnvoll ist er aber auf jeden Fall im Studio bei gleicher Lampenaufstellung. Meistens ist die Farbtemperatur der eigenen Blitz- oder Lampenköpfe bekannt. Diesen Wert stellen Sie entsprechend in der Kamera bei AUFNAHME • WEISSABGLEICH • FARBTEMPERATUR AUSWÄHLEN ein. Zusätzlich können Sie den Farbton über die G-Achse anpassen. Die gleiche Vorgehensweise wählen Sie, wenn Sie auf einer Feier nur in einem Innenraum ohne zusätzlichen Einfall von Tageslicht fotografieren. Kennen Sie die vorhandene Farbtemperatur des Umgebungslichtes nicht, zum Beispiel bei Naturmotiven für HDR- oder Panoramaaufnahmen, kann der Live-View-Modus eine Orientierung geben. Mit der Einstellung K und Verdrehen des vorderen Einstellrades bei gedrückter WB-Taste wechselt der Kelvinwert über den gesamten einstellbaren Bereich. Die Farbtöne wechseln dabei von Blau bis Orange. Drehen Sie so lange am Einstellrad, bis Sie den gewünschten Farbeindruck erhalten. Anders als bei der Nikon D800 ist die Auswahl nicht umlaufend, sondern stoppt bei 10000 K beziehungsweise bei 3500 K. Auch wenn Sie den Live-View-Modus beenden, bleibt der feste Kelvinwert erhalten. Den eingestellten Wert lesen Sie am Display ab, wenn Sie zuvor die WB-Taste drücken, oder Sie entnehmen ihn dem WEISSABGLEICH-Menü.

#### Einstellungsempfehlung für den Weißabgleich

Wenn ich mit einem Nikon-Systemblitz fotografiere, stelle ich den Weißabgleich der Nikon D810 auf DIREKTES SONNENLICHT und nicht, wie man vielleicht meinen könnte, auf BLITZLICHT. Bei DIREKTES SONNENLICHT werden nach meinem Empfinden die Farben neutraler wiedergegeben. Die BLITZLICHT-Einstellung hingegen erscheint mir oft zu warm/gelb. Bei schlechten Wetterbedingungen, wie an kontrastarmen Regentagen, wähle ich bei der Nikon D810 hin und wieder die Einstellung BEWÖLK-TER HIMMEL. Die Automatik liefert mir für diese Lichtsituation zu »kalte« Bilder.

#### Feinabstimmung des Weißabgleichs

Sollten Sie Farbabweichungen feststellen oder eine zusätzliche Farbvarianz hinzufügen wollen, können Sie jede der einzelnen Weißabgleichsoptionen noch individuell modifizieren.

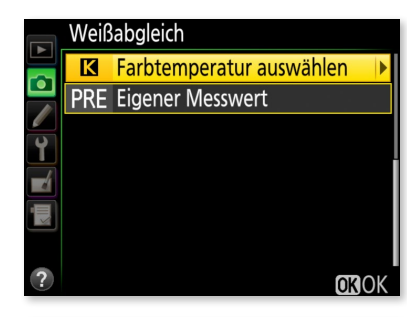

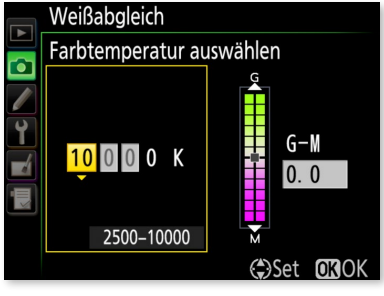

Einen festen Wert geben Sie bei K FARBTEMPERATUR AUSWÄHLEN vor. Mit dem Multifunktionswähler nach oben oder unten verändern Sie den Kelvinwert. Nach rechts oder links gedrückt wechseln Sie zwischen der Farbtemperatur und der G-M-Achse. Das geht bei der Nikon D810 nun auch in 0,25er-Schritten.

# Schritt für Schritt

Weißabgleich anpassen

#### [1] Weißabgleich auswählen

Im Menü WEISSABGLEICH können Sie mit Hilfe eines Koordinatenkreuzes Farbvarianzen individuell verändern. Wählen Sie im Menü AUFNAHME zunächst das Untermenü WEISSABGLEICH, dann die Option AUTOMATISCH. Als einzige Ausnahme können Sie hier zunächst noch

Anp

|   | VVEID    | abyleich             |      |   | weibabgieich              |
|---|----------|----------------------|------|---|---------------------------|
|   | AUT01    | Automatisch          | Þ    |   | Automatisch               |
|   | *        | Kunstlicht           |      |   |                           |
|   | 業4       | Leuchtstofflampe     |      |   |                           |
| ľ | 潫        | Direktes Sonnenlicht |      | Ľ |                           |
|   | 4        | Blitzlicht           |      |   |                           |
| - | 2        | Bewölkter Himmel     |      |   | AUTU2 Warme Lichtstimmung |
|   | <b>I</b> | Schatten             |      |   |                           |
| ? |          |                      | OROK | ? |                           |

zwischen AUTO1 NORMAL und AUTO2 WARME LICHTSTIMMUNG auswählen. Beachten Sie, dass eine Feinabstimmung für beide Optionen gilt. Wechseln Sie von AUTO1 zu AUTO2, bleibt die Feinabstimmung erhalten! Wählen Sie danach AUTO1 NORMAL aus.

#### [2] Anpassung einstellen

Drücken Sie dann den Multifunktionswähler einmal nach rechts, gelangen Sie automatisch in die Funktion AUTOMATISCH für die Feinanpassung. Sie verändern dort den Weißabgleich in Farbnuancen mit Hilfe des Koordinatenkreuzes entsprechend Ihrem Farbempfinden und Geschmack. Wenn Sie Ihre Bilder zum Beispiel in einem etwas wärmeren Farbton bevorzugen, stellen Sie den Weißabgleich im Koordinatenkreuz AUTO1 in der Feinanpassung mit Hilfe des Multifunktionswählers auf A–B 0,5. Anders als bei der Nikon D800 können sie für die A–B-Achse nun auch halbe Stufen und für die G–M-Achse sogar in 0,25er-Stufen einstellen. Mit der OK-Taste oder Mitteltaste bestätigen Sie die Einstellung. Sie können den Weißabgleich hier auch in einen kühleren Bereich verschieben, indem Sie den Punkt nach links setzen.

#### Weißabgleich Weißabgleich Weißabgleich Automatisch \* Kunstlicht \* Direktes Sonnenlicht Blitzlicht Bewölkter Himmel Schatten CXOK

Nicht nur für den automatischen Weißabgleich, auch für die weiteren Optionen (außer PRE und K) können Sie so eine Farbverschiebung erreichen. Auf der horizontalen B–A-Achse (Blau–Amber) verändern Sie den Wert in Fünf-Mired-Schritten entweder in Richtung Blau oder Gelb (Amber). Dann wird das Bild kälter beziehungsweise wärmer. Entsprechend gehen Sie auch mit der vertikalen G–M-Achse (Grün–Magenta) vor; damit verändern Sie den Farbton in Richtung Grün beziehungsweise Magenta. Diese Achse entspricht auch den Änderungen, die ein Diafotograf mit CC-Filtern vornahm. Bestätigen Sie im Anschluss Ihre Änderung mit der OK-Taste. Das Sternchen in der Anzeige des Weißabgleichs zeigt eine durchgeführte Veränderung an. In der Info-Anzeige am Monitor wird bei einer Veränderung ein Sternchen eingeblendet.

Über die aktivierte Info-Anzeige des Monitors können Sie die Feinanpassung des Weißabgleichs mitunter schneller vornehmen. Für eine Farbänderung halten Sie die WB-Taste gedrückt und verändern mit dem vorderen Einstellrad die Mired-Werte der B–A-Achse (Blau– Amber). Dort bedeutet zum Beispiel eine Anzeige B2, dass das Bild um zweimal fünf Mired blauer wird. Die G–M-Achse (Grün–Magenta) können Sie nur über das Menü ändern. Fotografieren Sie im RAW-Format, können Sie die Farbvarianzen in der Bildbearbeitung ohne Qualitätsverlust verändern. Die beschriebenen Feintuning-Optionen spielen im RAW-Format nur dann eine Rolle, wenn Sie mit den RAW-Konvertern von Nikon arbeiten: Nikon View NX 2 oder Capture NX-D. RAW-Konverter anderer Hersteller wie Lightroom, Adobe Camera Raw oder Capture One Pro können diese speziellen Einstellungen nicht auslesen. Arbeiten Sie mit diesen Programmen, dann sind die Feinanpassungen vernachlässigbar.

#### Weißabgleich manuell an die Lichtquelle anpassen

Benötigen Sie einen vom eigenen Farbempfinden unabhängigen, wirklich neutralen Weißabgleich, messen Sie die Farbumgebung oder eine Referenzfläche aus und stellen die Kamera darauf ein. Dazu bietet die Nikon D810 die Weißabgleichsoption PRE EIGENER MESSWERT. Sie zu verwenden ist sehr sinnvoll in der Studio- oder Objektfotografie. Beachten Sie aber: Ändern sich die Lichtverhältnisse, zum Beispiel die Position der Blitzlampen, kann es sein, dass der Weißabgleich nicht mehr stimmt! Kontrollieren Sie dann erneut.

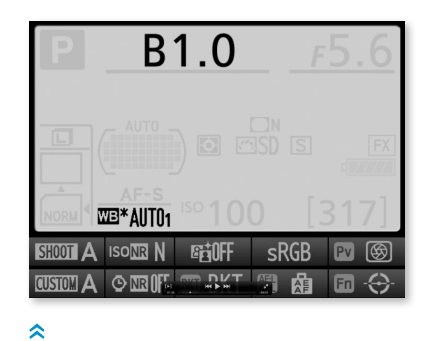

Die Feinabstimmung über die Info-Anzeige ist schneller als über das Menü. In Richtung Ax wird das Bild wärmer, in Richtung Bx kälter. Die Skala reicht von B6 bis A6.

#### HINWEIS

Beim manuellen Weißabgleich können Sie den gemessenen Farbtemperaturwert leider nicht ab- oder auslesen.

#### ≽

Mit der Option PRE EIGENER MESSWERT messen und speichern Sie einen eigenen festen Weißabgleich und legen das Bild auf einem der sechs Speicherplätze ab. Haben Sie schon ein Referenzbild aufgenommen, nutzen Sie die Funktion BILD AUSWÄHLEN, um es zu laden.

Einstellungen im Menü | Für die Speicherung eines eigenen Messwertes stellt die Nikon D810 sechs Speicherplätze zur Verfügung (von d-1 bis d-6). Ein Farbtemperaturzahlenwert wird nicht angezeigt. Stattdessen können Sie jedem Speicherplatz ein eindeutiges Bild zuordnen, das Sie danach auch kommentieren können. Wenn Sie nicht direkt ein Bild aufgenommen haben, können Sie auch Bilder nutzen, die sich bereits auf der Speicherkarte befinden. Befindet sich Ihre Referenzaufnahme auf einer anderen Speicherkarte oder wollen Sie ein spezielles Bild als Grundlage für den manuellen Weißabgleich nutzen, wählen Sie erst mit dem Multifunktionswähler den Speicherplatz aus und drücken im Anschluss die Mitteltaste. Danach wählen Sie die Option EIGENER MESSWERT • BILD AUSWÄHLEN 1 aus. Soll Ihr Bild die Grundlage für den eigenen Weißabgleich werden, bestätigen Sie dies mit der OK-Taste. Möchten Sie ein Referenzbild vor versehentlichem Löschen schützen, stellen Sie für das entsprechende Bild die Option SCHÜTZEN auf ON 2.

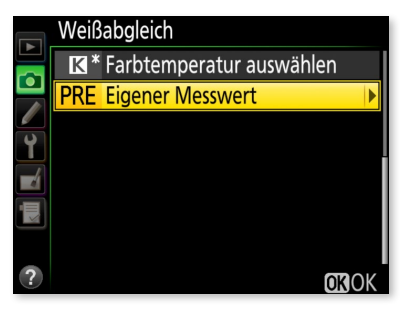

| Weißabgleich |      |            | Weißabgleich       |
|--------------|------|------------|--------------------|
|              |      |            | 🧮 Eigener Messwert |
|              |      |            | d-1                |
|              | d-2  | <u>d-3</u> | Feinabstimmung     |
| Ĭ.           |      |            | Kommentar bearb    |
| d-4          | d-5  | d-6        | Bild auswählen     |
| d-1:         |      |            | Schützen           |
|              |      |            | d−1∶               |
| ?            | Ausv | V. OBOK    |                    |
|              |      |            |                    |

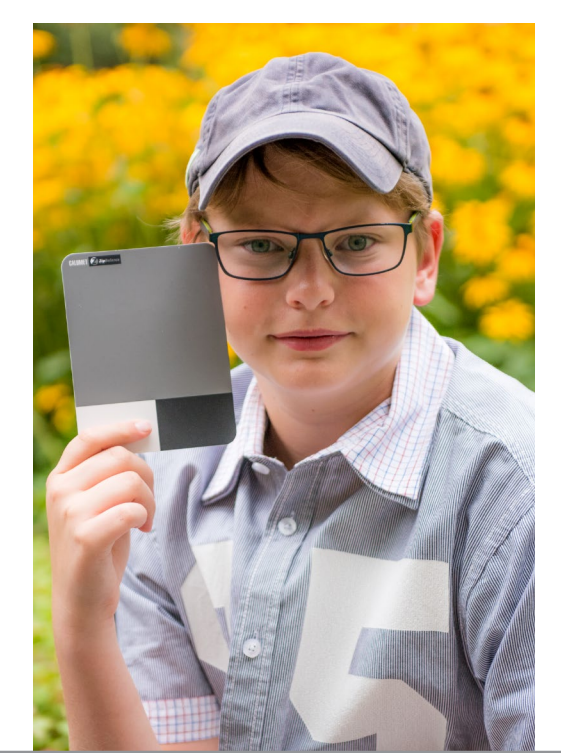

Um einen exakten Weißabgleich als Referenzwert zu messen und festzulegen, sollten Sie idealerweise eine Graukarte verwenden. Diese Karten sind unbeschichtet und zeigen einen 18-prozentigen Grauton. Diese Graukarte sollten Sie unfokussiert und formatfüllend in der Lichtsituation aufnehmen. Ein weißes Blatt Papier ist eher ungeeignet, da es durch optische Aufheller oder spezielle Beschichtungen leichte Farbstiche aufweisen kann.

0FF

Wenn die Person bei einer der Aufnahmen eine Graukarte in der Hand hält, können Sie am Rechner nachträglich einen manuellen Weißabgleich durchführen.

#### Schritt für Schritt

Manuellen Weißabgleich einstellen

#### [1] Speicherplatz für Referenzbild wählen

Bei gedrückter WB-Taste verändern Sie den Weißabgleich mit dem hinteren Einstellrad, bis PRE ④ in der Anzeige steht. Mit dem vorderen Einstellrad suchen Sie einen Speicherplatz (d-1 bis d-6) ⑤. Wenn Sie nun kein Referenzbild aufnehmen, arbeitet die Kamera mit dem Wert 5200K (DIREKTES SONNENLICHT).

#### [2] Referenzbild aufnehmen

Lassen Sie nun die WB-Taste zunächst los. Anschließend drücken Sie die WB-Taste erneut etwa drei Sekunden lang, bis im Display oder Sucher PRE blinkt. Nehmen Sie dann das Referenzobjekt formatfüllend auf.

#### [3] Referenzaufnahme auswerten

Wenn im Sucher »Gd« oder im Display »good« erscheint, war der Weißabgleich erfolgreich! Nach der Aufnahme des Referenzbildes wird das Bild nicht am Monitor angezeigt, aber auf dem Speicherplatz gesichert. Steht im Sucher oder auf dem Display »no Gd«, konnte die Nikon D810 keinen Weißabgleich ermitteln, und Sie müssen den Vorgang wiederholen.

#### TIPP

Sie können den manuellen Weißabgleich auch im Live-View-Modus durchführen. Das ist vor allem günstig, wenn Sie nur eine bestimmte Stelle im Bild (Spot) als Referenz nehmen wollen. Wie Sie hierbei vorgehen, können Sie in Kapitel 7, »Live-View und Videofunktion«, auf Seite 327 nachlesen.

Kommentar eingeben | Um dem Bild der Graukarte am Speicherplatz einen Kommentar hinzuzufügen, wählen Sie den entsprechenden Speicherplatz aus. Danach drücken Sie die Mitteltaste. Beschreiben Sie mit dem Kommentar den manuellen Weißabgleich zu einer bestimmten Aufnahmesituation. Das erleichtert Ihnen ein nachträgliches Zuordnen. Mit Hilfe des Multifunktionswählers und der Mitteltaste geben Sie Ihren Text ein. Bestätigen Sie abschließend mit der OK-Taste.

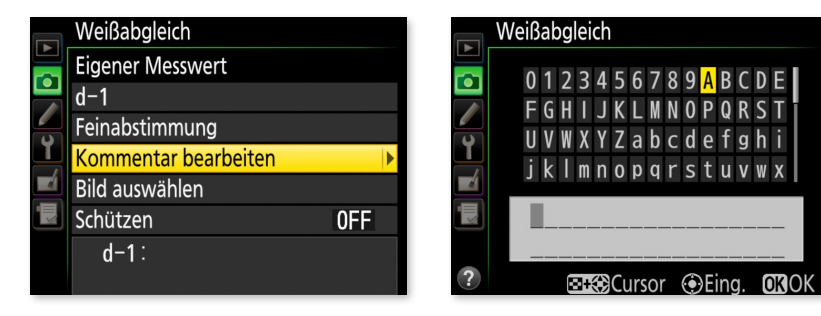

Unter KOMMENTAR BEARBEITEN lässt sich zu den Speicherplätzen ein Vermerk eingeben.

#### ACHTUNG

Haben Sie das RAW-Format oder RAW+JPEG vorgewählt, lässt sich keine Weißabgleichsreihe einstellen oder durchführen! Diese Funktion ist nur bei JPEG- oder TIFF-Bildern sinnvoll.

Belichtungsreihe für den Weißabgleich | Eine automatische Belichtungsreihe für den Weißabgleich ist sinnvoll, wenn Sie nur im JPEG- oder TIFF-Format arbeiten wollen und sofort einen exakten Weißabgleich haben möchten. Starten Sie die Belichtungsreihe durch das Einstellen der Individualfunktion e6 Autom. Belichtungsreihen auf WEISSABGLEICHSREIHE. Lassen Sie sich im Anschluss die Einstellmöglichkeiten über die Anzeige am Monitor einblenden (einmal info-Taste drücken). Bei gedrückter BKT-Taste wählen Sie mit dem hinteren Einstellrad die Anzahl der Aufnahmen. Mit dem vorderen Einstellrad geben Sie die Farbdifferenz vor, die aber von der Auswahl der Anzahl anhängt.

Vorsicht: Die BKT-Taste lässt sich über die Individualfunktion f8 BKT-TASTE mit unterschiedlichen Funktionen belegen. Sie haben dort die Wahl zwischen einer Belichtungsreihe, Mehrfachbelichtung oder HDR-Reihe. Für die Weißabgleichsreihe müssen Sie der BKT-Taste die Funktion BKT BELICHTUNGSREIHEN zuweisen.

f8BKT-Taste

**SKT** Autom. Belichtungsreihen

HDR HDR (High Dynamic Range)

Mehrfachbelichtung

|   | e6 Au | utom. Belichtungsreihen |
|---|-------|-------------------------|
|   |       |                         |
|   | AE\$  | Belichtung & Blitz      |
| Ŷ | AE    | Nur Belichtung          |
|   | \$    | Nur Blitz               |
|   | WB    | Weißabgleichsreihe      |
|   | 町     | ADL-Belichtungsreihe    |
| ? |       |                         |

**BKT-Taste** 

#### \$

Über e6 AUTOM. BELICHTUNGSREIHEN lässt sich eine Weißabgleichsreihe einstellen. Bei der Individualfunktion f8 muss dafür auch ВКТ Аυтом. BELICHTUNGSREIHEN ausgewählt sein.

Drücken Sie anschließend die BKT-Taste, und drehen Sie das hintere Rad, um die Anzahl der Aufnahmen festzulegen. Das vordere Einstellrad legt die Schrittweite für die einzelnen Weißabgleichsaufnahmen in Mired fest. Sie können wie auch bei den Belichtungsserien unterschiedliche Kombinationen für die Weißabgleichsreihe vorwählen. Bei B2F oder A2F werden jeweils zwei Bilder aufgenommen: Mit der Auswahl B2F erzeugen Sie ein neutrales und ein um fünf Mired bläulicheres Bild. Mit der Einstellung A2F nehmen Sie ein neutrales und ein um fünf Mired gelblicheres Bild auf. Entscheiden Sie sich für drei Bilder, gibt es drei verschiedene Varianten: B3F, A3F und 3F. Bei der Weißabgleichsserie wird übrigens immer nur die Blau/Gelb(Amber)-Achse, nie die Grün/Magenta-Achse verändert. Weitere Weißabgleichsvarianten sind: 5F, 7F und 9F pro Belichtungsserie mit jeweils fünf, sieben oder neun Bildern. Bei 9F erfasst die Weißabgleichsreihe die größte Farbvarianz von insgesamt 40 Mired. Die Belichtungsreihe schaltet sich nicht automatisch aus, sobald Sie eine Serie durchbelichtet haben. Nur wenn Sie wieder auf OF zurückstellen, beenden Sie die Funktion.

#### Farbstichige Bilder korrigieren

Ich nutze die Weißabgleichsreihe in der Praxis gar nicht, denn wenn ich den Weißabgleich eines JPEGoder TIFF-Bildes verändern möchte, erledige ich das immer über eine Bildbearbeitungssoftware. Wenn Sie allerdings keine nachträgliche Bildbearbeitung machen möchten, ist eine Weißabgleichsreihe bei schwierigen Beleuchtungsverhältnissen empfehlenswert. Noch sinnvoller ist in diesen Situationen aber das Fotografieren im RAW-Format. Sie haben dort einfach den größeren Korrektur- und Bearbeitungsspielraum, gerade was den Weißabgleich betrifft. Bei einigen meiner Aufnahmen mit der D810 beim Weißabgleich ist mir aufgefallen, dass bei Motiven

mit einem großen Grünanteil (Wiese, Bäumen etc.) der Hautton einer ebenfalls im Bild befindlichen Person je nach Weißabgleichsvorwahl fehlerhaft ist. Die Aufnahmen unten entstanden bei bewölktem Himmel, die Sonne kam nur gelegentlich hervor. Bei AUTO1 und AUTO2 wurde der Hautton gerne magentafarben und mit der Vorwahl DIREKTES SONNENLICHT grünlich, vor allem in den Schattenbereichen. Die Umstellung auf BEWÖLKTER HIMMEL schaffte dabei im Nachhinein Abhilfe.

Sollten weitere Farbänderungen vonnöten sein, können Sie diese auch über Picture Control vornehmen.

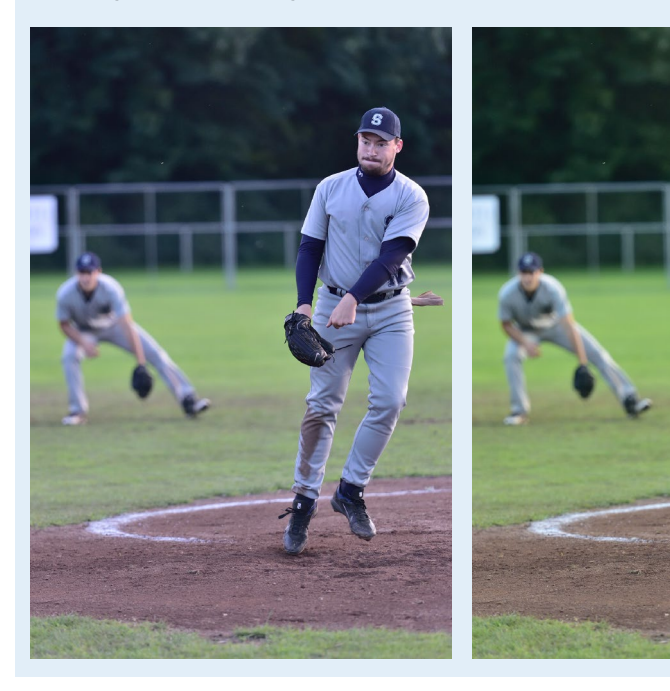

Diese Aufnahme mit hohem Grünanteil ist bei Tageslicht entstanden, es war großteils bewölkt; links mit Weißabgleich AUTO1 und rechts mit der Einstellung Bewölkt. Im Bild rechts ist insbesondere das Grün kräftiger, und es hat keinen Farbstich in Richtung Magenta wie das linke Bild.

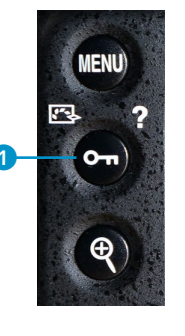

**>>** 

**>>** 

lung.

Schlüssel-Taste

Ist eine Option mit Sternchen 2 versehen, ist das ein Hinweis auf eine Änderung der Grundeinstel-

oder Picture-Control-Taste 1

#### 4.4 Picture Control: Farboptimierung für Ihr Bild

Die Konfigurationen unter PICTURE CONTROL sollen Ihnen unter anderem zu farblich optimalen Bildern in der Nikon D810 verhelfen. Diese Einstellungen nehmen Sie im AUFNAHME-Menü vor. Drücken Sie die Schlüssel-Taste 1, gelangen Sie schnell in die Auswahlliste. Alternativ rufen Sie im Menü AUFNAHME • PICTURE CONTROL KONFIGURIEREN auf.

nfigurieren

Anp. OROK

|   | Picture Control konfig | gurieren |      |   | Pictu               | re Control ko |
|---|------------------------|----------|------|---|---------------------|---------------|
|   | Standard               |          |      |   | <mark>€~</mark> SD* | Standard      |
|   | 🖾 NL Neutral           |          |      |   | ۳.NL                | Neutral       |
|   | 🖾 VI Brillant          |          |      |   | <b>⊡</b> \ *        | Brillant      |
| Ţ | 🖾 MC Monochrom         |          |      | Ľ | <u>۲</u>            | Monochrom     |
|   | 🖾 PT Porträt           |          |      |   | ⊡PT                 | Porträt       |
|   | 🖾 LS Landschaft        |          |      |   | ۳LS                 | Landschaft    |
|   | 🕾 FL Ausgewogen        |          |      |   | SFL.                | Ausgewoge     |
| ? |                        | 🕒 Anp.   | OKOK | ? |                     |               |
|   |                        |          |      |   |                     |               |

Unabhängig davon, ob Sie P, S, A oder M einstellen: Die von Ihnen gewählte Optimierung bleibt erhalten. Insgesamt stehen Ihnen in der Grundeinstellung der Nikon D810 sieben Bildkonfigurationen zur Verfügung: STANDARD, NEUTRAL, BRILLANT, MONOCHROM, PORTRÄT, LANDSCHAFT und AUSGEWOGEN. Jede dieser sieben Voreinstellungen hat ihre eigene Farbcharakteristik. Sie können jeweils Scharfzeichnung, Detailkontrast, globalen Kontrast, Helligkeit, Farbsättigung und Farbton individuell bestimmen. Diese Picture-Control-Konfigurationen sind sozusagen Ihre eigene Farbentwicklung. Starten Sie am besten mit der Einstellung STANDARD. Diese Einstellung können Sie später individuell modifizieren, sollten Sie das für nötig halten. Wichtig ist, dass Sie die Einstellungen finden, die zu Ihrem Arbeitsprozess passen.

Nachteil dieser Vorauswahlen ist allerdings, dass nur Nikon-RAW-Konverter diese Einstellungen an RAW-Bildern erkennen. Andere Programme können sie nicht auslesen. Wenn Sie zum Beispiel ein RAW-Bild in der Picture-Control-Einstellung MONOCHROM aufnehmen und das Bild in einem beliebigen RAW-Konverter öffnen, werden Sie ein farbiges Bild angezeigt bekommen. Bei Lightroom 5 können Sie aber immerhin nachträglich diese Auswahlen in einer Dropdown-Liste aufrufen (KAMERAKALIBRIERUNG). Sie entsprechen zwar nicht exakt der Nikon-Entwicklung, führen aber schon zu vergleichbaren Ergebnissen. Bei einem JPEG-Bild hingegen sind die Einstellungen zu Picture Control und zum Weißabgleich unwiderruflich in die Datei geschrieben und werden dementsprechend immer angezeigt.

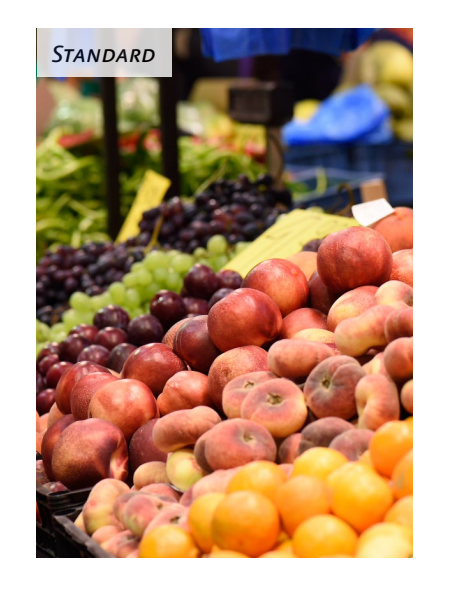

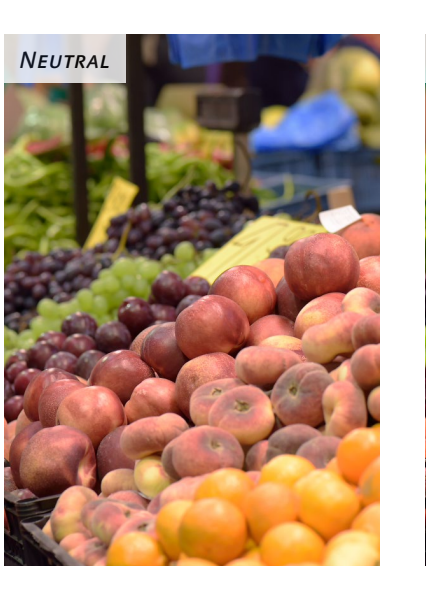

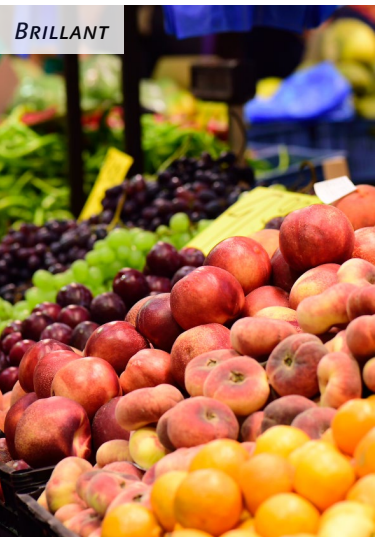

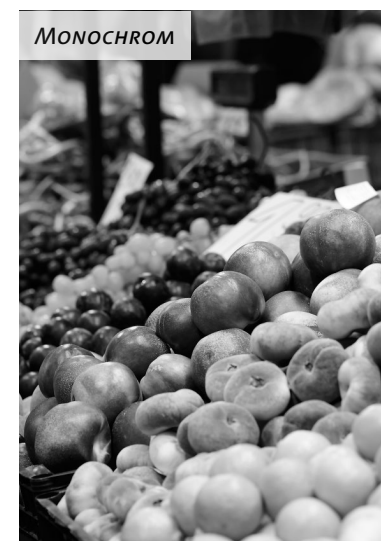

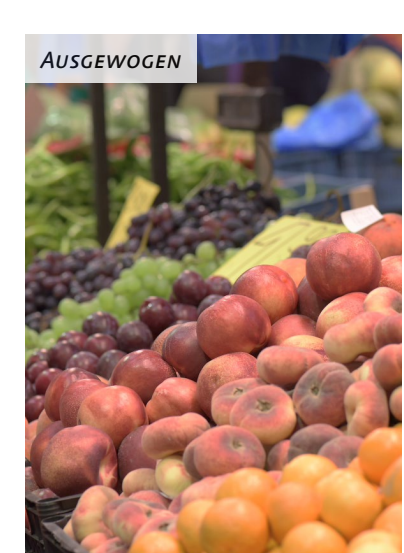

# Porträt

#### **«**»

Dasselbe Bild mit unterschiedlichen Picture-Control-Einstellungen aufgenommen: STANDARD, NEUTRAL, BRILLANT, MONOCHROM, PORTRÄT, LANDSCHAFT und AUSGEWOGEN.

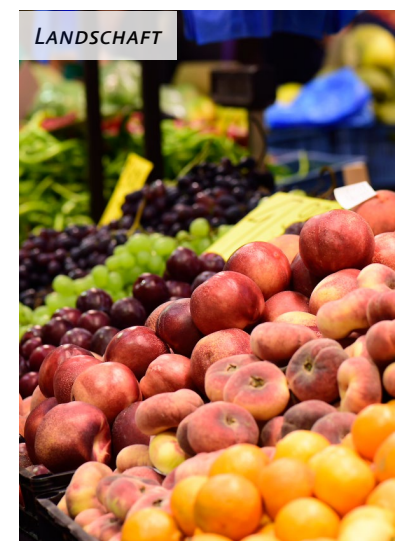

#### Schritt für Schritt Picture Control anpassen

|   | Pictur | re Control konfig | urieren |      |
|---|--------|-------------------|---------|------|
|   | ⊡SD    | Standard          |         |      |
|   | ßNL    | Neutral           |         |      |
|   | ۳N     | Brillant          |         |      |
| Ţ | ⊡MC    | Monochrom         |         |      |
|   | ⊡PT    | Porträt           |         |      |
|   | ۳LS    | Landschaft        |         |      |
|   | ßFL    | Ausgewogen        |         |      |
| ? |        |                   | ()Anp.  | OKOK |
|   |        |                   |         |      |

#### **HINWEIS**

Beurteilen Sie die Farben möglichst an einem kalibrierten Monitor. Arbeiten Sie mit Adobe Lightroom oder Photoshop, können Sie mit Hilfe des Spyder Color Checkrs von Datacolor ein Farbprofil für Ihre Kamera erstellen.

#### 1 In die Feinanpassung navigieren

Die Einstellung BRILLANT sorgt insgesamt für einen intensiven Farbeindruck. Diese wie auch die anderen Vorgaben können Sie noch individuell anpassen. Um die Picture Control zu verändern, wählen Sie mit Hilfe des Multifunktionswählers unter PICTURE CONTROL KON-FIGURIEREN zum Beispiel die Vorgabe BRILLANT aus. Danach drücken Sie den Multifunktionswähler einmal nach rechts, um in die Feinanpassung zu gelangen.

#### 2 Werte anpassen

Der erste Regler ist für die Schnellanpassung. Mit seiner Hilfe können Sie alle Regler, die sich innerhalb der gelben Umrandung befinden, auf einmal verändern. Navigieren Sie mit dem Multifunktionswähler nach rechts oder links, springen die anderen Werte automatisch mit. Die Werte verändern sich - abhängig von der gewählten Picture Control unterschiedlich. Der vorherige eingestellte Wert ist durch ein liniertes kleines Dreieck 2 markiert. Bei NEUTRAL und AUSGEWOGEN ist die SCHNELLANPASSUNG allerdings deaktiviert und bei MONOCHROM erst gar nicht vorhanden. Das kleine Symbol OFF (1) steht für das deaktivierte Active D-Lighting. Helligkeit, Kontrast sowie die Farbsättigung werden also zusätzlich leicht verändert. Mit dem Multifunktionswähler navigieren Sie mit einem Druck nach unten oder nach oben durch die einzelnen Parameter. Durch Drücken nach links oder rechts verringern beziehungsweise erhöhen Sie die einzelnen Werte um einen ganzen Schritt. Drehen Sie am vorderen Einstellrad, verringern Sie die Schrittweite auf 0,25. Drücken Sie die Pluslupen-Taste, springt der Wert auf »A« (Automatisch).

| Brillant          | 增量OF                | Brillant        | GELOFF                        |
|-------------------|---------------------|-----------------|-------------------------------|
| Schnellanpassung  | -1 -1 -             | Schnellanpassun | g 0 - 0 +                     |
| Scharfzeichnung   | 3. 50               | Scharfzeichnung | 7. 00 <sup>A</sup>            |
| Detailkontrast    | +1. 00 4            | Detailkontrast  | +1. 00 4 - 0 +                |
| Globaler Kontrast | -1. 00 4 - 0 +      | Globaler Kontra | st 0.00 A - 0 +               |
| Helligkeit        | 0.00                | 🗾 Helligkeit    | +1. 00 - 0 +                  |
| Farbsättigung     | -0. 50 <sup>A</sup> | Farbsättigung   | - <u>1. 25 </u> • न्यू • न्यू |
| Farbton           | 0. 00               | Farbton         | 0. 00                         |
| ?                 | Zurücks. OKOK       | ? ≦ @:∆⇔⊤       | Zurücks. OKOK                 |

#### [3] Empfehlung für erste Anpassungen

Ich empfehle Ihnen, für die RAW-Daten die SCHARFZEICHNUNG auf dem Wert 7 zu belassen, für JPEG auf 5 zurückzustellen. Dadurch wird die Grundschärfe des Bildes etwas minimiert. Im NEF-Format können Sie diesen Wert nachträglich ohne Probleme wieder verändern. Außerdem erhöhe ich bei der Voreinstellung BRILLANT die HELLIGKEIT um +1 und verringere die FARBSÄTTIGUNG um 1,25. Mit der OK-Taste bestätigen Sie die Modifizierungen. Im AUFNAHME-Menü wird dem »VI« daraufhin ein Sternchen 3 als Zeichen für die Veränderung hinzugefügt.

#### AUFNAHME NEF-(RAW-)Einstellungen Bildfeld \_\_\_ Weißabgleich PRE -8 icture Control konfigurieren **M** Konfigurationen verwalten sRGB Farbraum Active D-Lighting ı留N HDR (High Dynamic Range) 0FF

#### TIPP

Um eine unveränderte Grundeinstellung wiederherzustellen, navigieren Sie in die geänderte Vorauswahl und drücken anschließend auf die Papierkorb-Taste. Die Hinweismeldung müssen Sie noch mit einem Druck auf die OK- oder Mitteltaste bestätigen. Eine Picture-Control-Voreinstellung selbst lässt sich allerdings nicht entfernen.

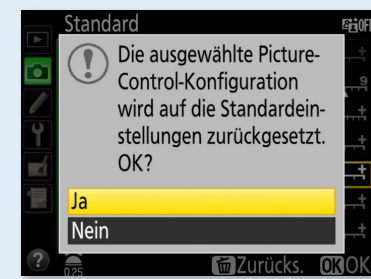

#### TIPP

Picture Control Utility 2 ist ein kostenloses, kleines Programm, das sowohl aus Nikon Capture NX-D als auch aus dem kostenlosen View NX 2 aufgerufen werden kann. Dort können Sie Ihre eigenen Picture-Control-Konfigurationen am Computer erstellen, sie auf die Speicherkarte exportieren und in die Kamera laden und dort speichern (siehe Seite 205).

# **Picture Control Utility 2**

#### Einstellungen verändern und am Computer kontrollieren

Den Schärfe- oder Farbunterschied einzelner Bilder erkennen Sie am besten in einer Ausschnittsvergrößerung am Computer und mit Nikon-Software. Variieren Sie die Werte bei SCHARFZEICHNUNG von 0 bis 9, und betrachten Sie die Bilddaten im Anschluss in einer 100%-Vergrößerung. So lassen sich auch die weiteren Optionen DETAILKONT-RAST, GLOBALER KONTRAST, HELLIGKEIT, FARBSÄTTIGUNG UND FARBTON auf gleiche Weise verändern. Lediglich die Maximalwerte der Optionen unterscheiden sich. Die neue Modifizierung für den DETAIL-KONTRAST bewirkt bei Erhöhung in den Plusbereich einen ähnlichen Effekt wie KLARHEIT bei Lightroom oder Capture One Pro. Das Bild bekommt mehr Struktur. Für Aufnahmen von Mustern und Architektur ist das wunderbar, aber für Porträtaufnahmen ist es eher nicht zu empfehlen. Wenn der Wert zu hoch ist, bekommen Sie mitunter weiße Umrisse um ein dunkles Detailmotiv. Verringern Sie die Werte in Minusrichtung, werden Strukturen weicher (siehe Bilder unten).

Die Einstellung GLOBALER KONTRAST sorgt für weniger Zwischentöne im Bild. Die Farben und Gradation wirken dadurch verstärkt. Verringern Sie den Kontrast, erscheint das Bild insgesamt weicher oder matschiger. Die HELLIGKEIT lässt sich von –1,50 bis +1,50 regeln. Korrigieren Sie in den Minusbereich, wird das gesamte Bild dunkler. Verändern Sie den Wert in den Plusbereich, wird Ihr Bild aufgehellt. Mit dem Regler FARBSÄTTIGUNG erreichen Sie im Plusbereich eine Intensivierung der Farben. Sie sollten die FARBSÄTTIGUNG bei Personenaufnahmen allerdings besser in den Minusbereich verschieben, da Hauttöne sonst zu unnatürlich aussehen. Mit FARBTON verändern Sie Ihr Bild von Magenta (–3) bis Grün (+3). Wählen Sie diese Option jedoch nur, wenn Ihre Bilder einen grünen oder magentafarbenen

#### ≽

Vergleich verschiedener DETAIL-KONTRAST-Einstellungen in der Picture Control STANDARD: DETAIL-KONTRAST auf –5 (links), AUTO (Mitte) und +5 (rechts). Die Bilder habe ich mit Capture NX-D entwickelt.

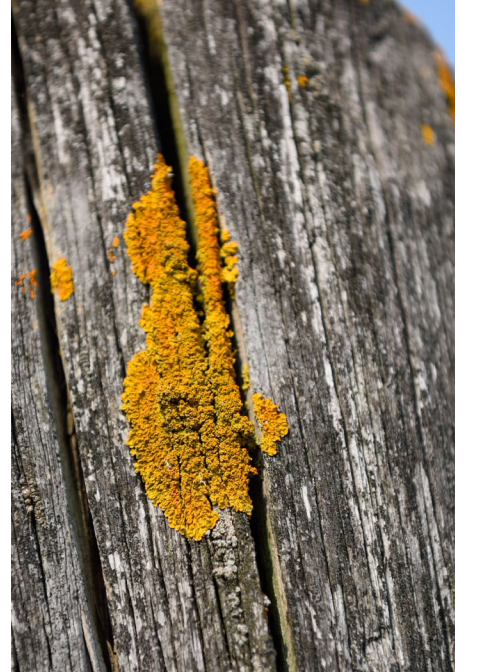

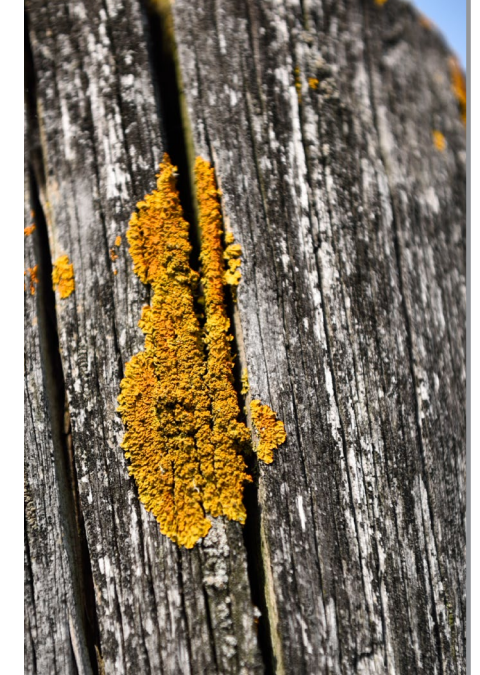

Farbstich aufweisen. Diese Feinanpassungen können Sie für jede Picture Control durchführen mit Ausnahme von MONOCHROM, wo Sie statt FARBSÄTTIGUNG und FARBTON die Optionen FILTEREFFEKTE und TONEN modifizieren können.

Für einige Regler steht auch die Einstellung »A« zur Auswahl. Stellen Sie diese ein, korrigiert die Kamera die jeweilige Option automatisch. Da die Bildergebnisse dann aber sehr unterschiedlich ausfallen können und damit nicht voraussehbar sind, sollten Sie die Automatik nicht nutzen.

Die Einstellung der einzelnen Parameter ist natürlich auch immer Geschmackssache, hier hilft nur Ausprobieren. In der folgenden Tabelle habe ich einige Änderungsmöglichkeiten aufgelistet, die Sie als Grundlage für Ihre Einstellungen verwenden können.

#### Picture Control

#### Beschreibung und Einstelltipps

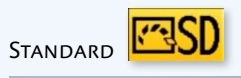

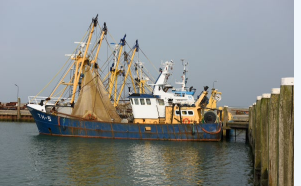

In der Einstellung STANDARD bevorzuge ich eine höhere Schärfeeinstellung als den vorgegebenen Wert 3. Dort stelle ich bei der Nikon D810 den Wert meistens auf 7. Ausnahmen sind Porträtaufnahmen, dabei stelle ich nur 6 ein. Der erste Bildeindruck beim Sichten der Bilddaten ist durch die höhere Schärfewirkung meines Erachtens deutlich verbessert. Achten Sie darauf, dass Ihre Bilder nicht überschärft aus der Kamera kommen. Ändern Sie den Wert für Ihre JPEG-Bilder höchstens auf 5. Des weiteren erhöhe ich den GLOBALEN KONTRAST, die HELLIGKEIT und die FARBSÄTTIGUNG jeweils auf den Wert 1.

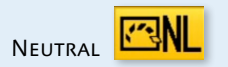

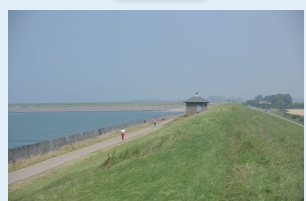

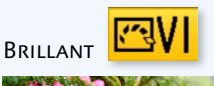

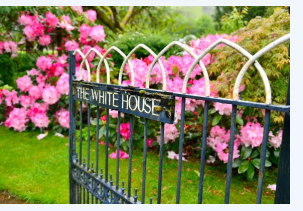

Die neutrale Bildkonfiguration ist so angelegt, dass die Bilddateien immer nachbearbeitet werden sollten. Der Gesamteindruck dieser Bilder ist sehr flau. Das liegt daran, dass kaum KONTRAST und FARBSÄTTIGUNG voreingestellt ist. Ein kleiner Tipp: Stellen Sie außerdem die SCHARFZEICHNUNG auf 1 oder sogar auf 0. Dann haben Sie insgesamt einen möglichst großen Spielraum in der anschließenden Bildbearbeitung zur Verfügung. Wenn Sie nur in JPEG fotografieren und die Bilder ohne anschließende Bildbearbeitung verwenden möchten, eignet sich die Einstellung NEUTRAL sowieso nicht.

Die Voreinstellung BRILLANT verfolgt ein ganz anderes Ziel als die vorangegangenen Konfigurationen. Ich bezeichne sie gerne als die »Urlaubseinstellung«: Alle Farben werden sehr gesättigt wiedergegeben, und auch der KONTRAST ist sehr hoch. Diese Einstellung eignet sich gut für eine anschließende Projektion der Bilder über einen Beamer oder für eine Präsentation am Fernseher, oder wenn beim Fotografieren das Wetter eher flau und matschig ist – mit dieser Einstellung kommen die Farben etwas kräftiger hervor. Für Porträtaufnahmen ist die Konfiguration nicht geeignet, da die Hauttöne zu farbig erscheinen. Einstellwerte entnehmen Sie der Schritt-für-Schritt-Anleitung auf Seite 198.

#### Picture Control

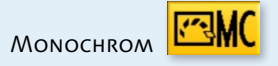

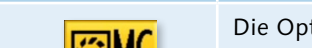

Beschreibung und Einstelltipps

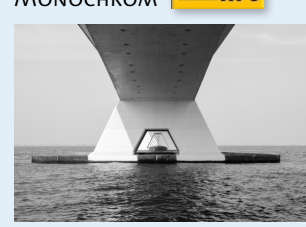

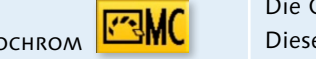

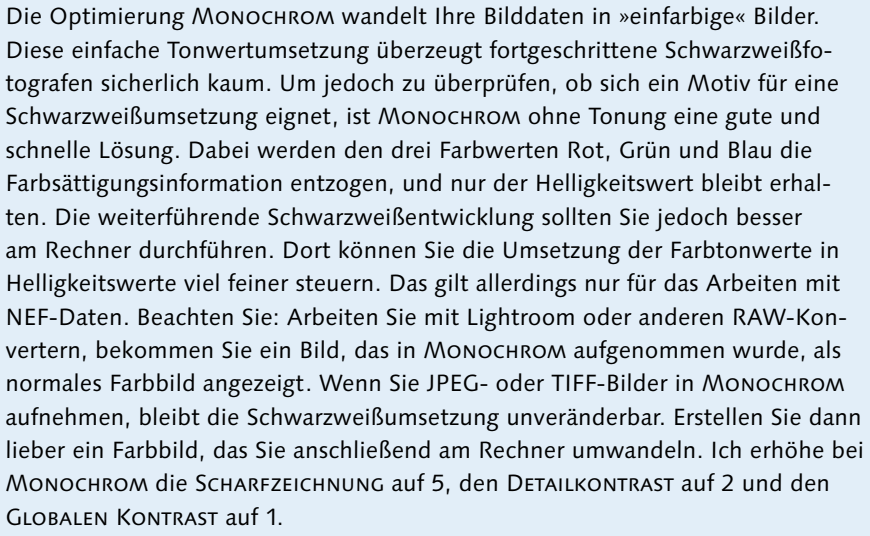

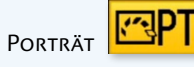

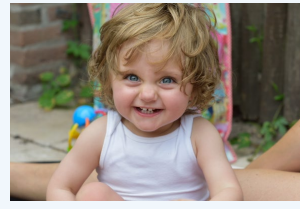

Die Farben, aber vor allem Hauttöne, werden weicher und etwas natürlicher wiedergegeben (mehr Differenzierung der Rot- und Orangetöne). Beim Vergleich der Picture Control PORTRÄT mit STANDARD erkennen Sie, dass in der Grundeinstellung der DETAILKONTRAST bei PORTRÄT (0) geringer ist als bei STANDARD. Auch die SCHARFZEICHNUNG (+1,00) ist um einen Wert niedriger. Das würde ich auch so eingestellt lassen. Wenn Sie noch softere Porträts möchten, setzen Sie den DETAILKONTRAST auf -3,00. Diese Picture Control verwende ich jedoch selten. Mir ist diese Einstellung zu gering im Kontrast und zu flau in den Farben.

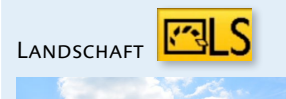

Die Auswahl LANDSCHAFT führt zu mehr Farbsättigung vor allem in den Grünund Blautönen und einem insgesamt höheren Kontrast. Das bewirkt mehr Plastizität bei der Wiedergabe des Motivs; Strukturen treten besser hervor. Landschaftsaufnahmen im Nebel oder bei dämmerigem Licht wirken schnell zu flau, da nur wenig Kontrast und wenige Konturen sichtbar sind. Hier kann die Einstellung LANDSCHAFT etwas bessere Bildergebnisse liefern, aber ansonsten bevorzuge ich die Picture Control STANDARD.

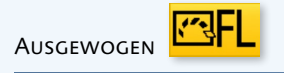

Die neue Picture Control AUSGEWOGEN oder FLAT im englischen Kameramenü ist eine Verbesserung der NEUTRAL-Einstellung. Die Gradationskurve ist so gewählt, dass sowohl die Lichter als auch die Schattenbereiche noch ausreichend Zeichnung aufweisen. Gerade bei sehr kontrastreichen Bildern ist diese Einstellung zu bevorzugen. Sie wirkt beim ersten Betrachten jedoch sehr blass und kontrastarm, eignet sich aber dafür hervorragend für die Nachbearbeitung. Ich verändere hierbei auch keine Werte, da dies so oder so am Rechner geschieht.

#### Picture Control

#### Beschreibung und Einstelltipps

**CUSTOMER (INDIVIDUELL) 四**-1

Legen Sie eine oder mehrere eigene Picture-Control-Konfigurationen an (siehe Seite 205), können Sie die bereits vorhandenen Bildkonfigurationen auch unverändert lassen.

Tonung | Die Feinanpassung für die Picture-Control-Konfiguration MONOCHROM hält zusätzlich Tonungen zur Auswahl bereit. Eine Tonung wie beispielsweise eine Sepiatonung ist eine besonders beliebte Form der Tonwertumsetzung. Mit TONEN erhalten Sie schnelle und gute Ergebnisse vor allem, wie ich finde, für unterwegs. Sie können aus neun unterschiedlichen Farbtönen wählen. Jeder Farbton bietet sieben Nuancen zur Feinanpassung. SEPIA probiere ich gerne für Porträts und CYANOTYPE für Architektur aus.

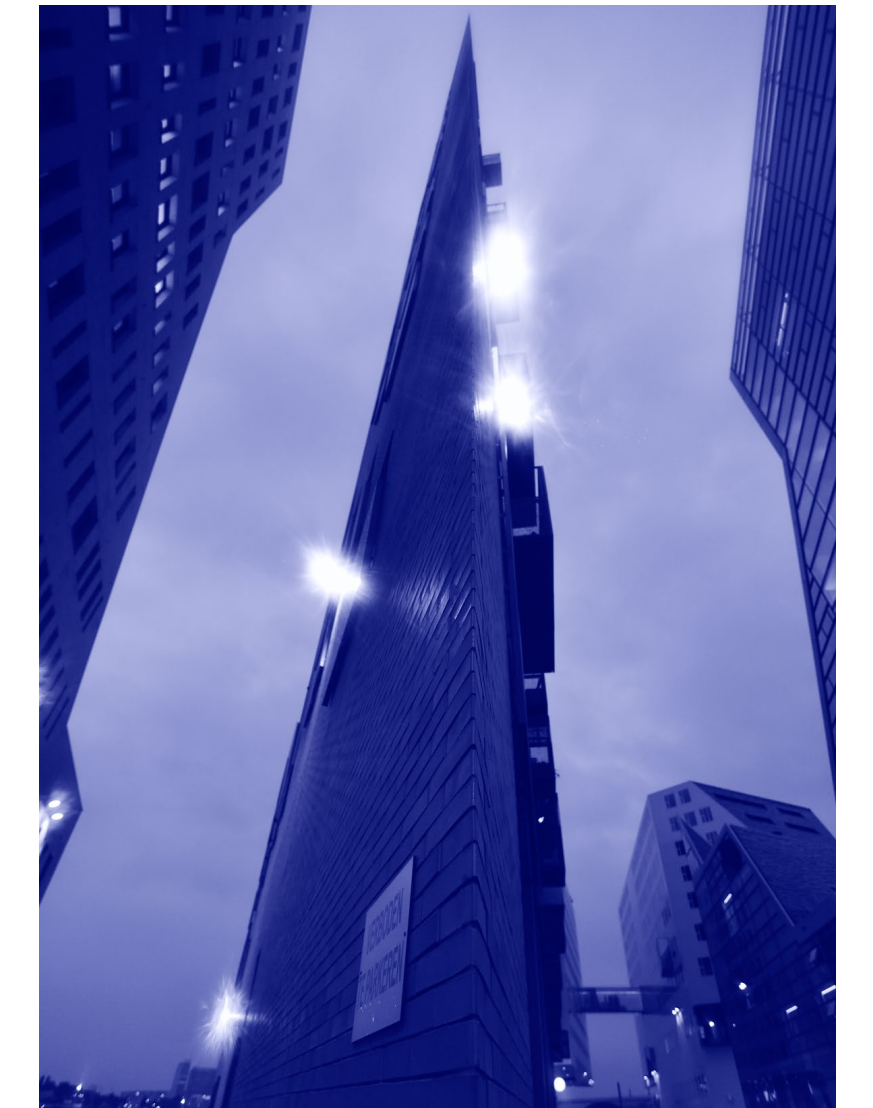

|   | Monochrom         |          | <b>₽</b> ġ0FF   |
|---|-------------------|----------|-----------------|
|   | Scharfzeichnung   | 7. 00    | A <u>0</u> 9    |
|   | Detailkontrast    | +3. 00   | A <u>− 0 </u> + |
|   | Globaler Kontrast | +2. 00   | A <u>− 0 </u> † |
| Ĺ | Helligkeit        | +1. 00   | - <u>0</u> +    |
|   | Filtereffekte     |          |                 |
|   | Tonen             |          |                 |
|   | Se                | pia,4.00 |                 |
| ? |                   | 🖮 Zurüc  | ks. OKOK        |

In der Picture-Control-Einstellung Молоснком können Sie Ihre Bilder auch tonen. Welchen Effekt die Einstellung SEPIA 4 auf das Bild hat, sehen Sie auf Seite 204.

CYANOTYPE 6

"

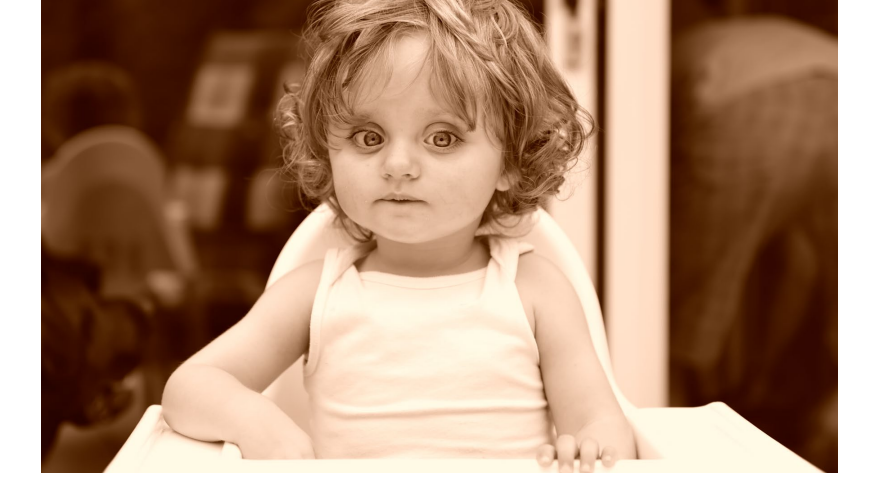

|   | Monochrom         |        | <b>₽</b> ±0FF   |
|---|-------------------|--------|-----------------|
|   | Scharfzeichnung   | 7. 00  | A <u>09</u>     |
|   | Detailkontrast    | +3. 00 | A <u>− 0 +</u>  |
|   | Globaler Kontrast | +2. 00 | A <u>− 0 </u> † |
| Ţ | Helligkeit        | +1. 00 |                 |
|   | Filtereffekte     |        | OFFYORG         |
|   | Tonen             |        |                 |
|   |                   | B&W    |                 |
| ? | Ĩ                 | Zurüc  | ks. OKOK        |

Rit den FILTEREFFEKTEN simulieren Sie die Wirkung analoger Farbfilter. **Filtereffekte** | Die Filtereffekte haben sehr feine Modifikationen zur Folge. In der analogen Schwarzweißfotografie wurde vor das Objektiv ein Farbfilter geschraubt, um die Tonwertumsetzung vor der Aufnahme zu beeinflussen. Mit Hilfe der Filtereffekte bei MONOCHROM simulieren Sie diese Methode. Da Sie die Wirkungsweise der jeweiligen Filtereffekte je nach Motiv am Kameramonitor nicht eindeutig sehen können, sollten Sie die Modifikationen an einem RAW-Bild besser nachträglich an einem großen Monitor variieren, zum Beispiel mit Picture Control Utility 2. Die Filtereffekte wirken sich auf die Kontrastumwandlung im Schwarzweißbild aus. Dabei haben die einzelnen Farbtöne unterschiedliche Wirkungen:

- ► Y (Yellow = Gelb): Hauttöne werden aufgehellt.
- O (Orange): Blauer Himmel wird verstärkt und dunkler.
- R (Rot): Höherer Kontrast bei sehr sonnigen Hintergründen; Hauttöne werden aufgehellt.
- G (Grün): Führt zu helleren Grüntönen bei Blattgrün und feinerer Zeichnung in Lippen und Hauttönen.

#### Individuelle Konfigurationen im »Aufnahme«-Menü erstellen

Um Ihre eigene benutzerdefinierte Konfiguration (Customer) zu erstellen, navigieren Sie im AUFNAHME-Menü zu KONFIGURATIONEN VERWALTEN • SPEICHERN/BEARBEITEN. Wählen Sie dann eine der aufgelisteten Voreinstellungen aus, und verändern Sie diese nach Belieben. Drücken Sie danach die OK-Taste. Speichern Sie sie anschließend unter einer der Positionen C1 bis C9 NICHT VERWENDET aus. Damit weisen Sie Ihre Änderungen einem eigenen Benutzerplatz zu, um die Basiseinstellungen weiterhin zusätzlich nutzen zu können. Wenn Sie im nächsten Schritt die Mitteltaste, OK-Taste oder den Multifunkti-

|   | Konfigurationen   | verwalten                        | 5 | Konfigurationen verwalten |
|---|-------------------|----------------------------------|---|---------------------------|
|   |                   |                                  |   | 🚽 Konfiguration auswählen |
|   |                   |                                  |   | SD* Standard              |
|   | Speichern/bearb   | eiten 🕨                          | 4 | 🖾 NL Neutral              |
| ľ | Umbenennen        |                                  |   | 🖾 🕼 Brillant              |
|   | Löschen           |                                  |   | ≦ ⊡⊮C* Monochrom          |
|   | Speicherkarte ver | rwenden                          |   | En Porträt                |
|   |                   |                                  |   | LS Landschaft             |
| ? |                   |                                  |   | 🕒 Anp. 🛛 🗰 OK             |
|   |                   |                                  |   |                           |
|   | Porträt           | et n                             |   | Konfigurationen verwalten |
|   | Schnellanpassung  | g 0 <del>- 0 +</del>             |   | Speichern unter           |
|   | Scharfzeichnung   | 2. 00 <sup>A</sup>               |   | C-1 Nicht verwendet       |
|   | Detailkontrast    | +1. 00 <sup>A</sup> = 0 +        | 4 | 🖾 C-2 Nicht verwendet     |
| Ľ | Globaler Kontras  | t 0.00 <sup>A</sup> <sup>0</sup> |   | 🖳 🖾 C-3 Nicht verwendet   |
|   | Helligkeit        | +1. 00 두 👷 🕇                     |   | 🖆 🖾 C4 Nicht verwendet    |
|   | Farbsättigung     | 0. 00 4 - 0 +                    |   | 🔄 🖾 🖸 🗠 🗠 🗠 🗠             |
|   | Farbton           | 0. 00                            |   | 🖾 C6 Nicht verwendet      |
|   |                   | 7urücks MOK                      |   | নেন Nicht verwendet       |

Eine eigene Konfiguration erstellen Sie unter KONFIGURATIONEN VER-WALTEN.

onswähler nach rechts drücken, gelangen Sie in die Funktion UMBE-NENNEN, um Ihrer Konfiguration einen eigenen Namen zu geben. Mit der Mitteltaste geben Sie die Buchstaben ein, und mit der OK-Taste bestätigen Sie die eigene Konfiguration. Diese wird dann auch in der Liste unter PICTURE CONTROL KONFIGURIEREN angezeigt.

Besitzen Sie mehrere Nikon-Kameras, deren Modelle diese Konfigurationsmöglichkeit unterstützen, dient das Verwaltungsmenü auch dazu, die Konfigurationen auf andere Kameras zu übertragen. Im Menü KONFIGURATIONEN VERWALTEN können Sie weitere Aktionen wie UMBENENNEN, LÖSCHEN oder SPEICHERKARTE VERWENDEN einstellen. Wenn Sie eine Picture-Control-Einstellung löschen, bleiben die anderen Konfigurationen an der gleichen Stelle erhalten. Grundvoreinstellungen lassen sich weder löschen noch umbenennen.

#### Schritt für Schritt

#### Eigene Picture-Control-Einstellungen am Rechner einrichten

Mit dem Programm Picture Control Utility 2 können Sie eigene Picture-Control-Konfigurationen erstellen. Es gibt mittlerweile ein eigenes kleines Programm, dass Sie über die Nikonseite kostenlos downloaden können (*https://nikoneurope-de.custhelp.com/app/answers/ detail/a\_id/62289/kw/picture*). Beide kostenlosen Nikon-Programme,

#### HINWEIS

Die in diesem Buch verwendeten Nikon-Programme basieren auf den folgenden Versionsnummern:

- Picture Control Utility 2 (2.0.1)
- Nikon View NX 2 (2.10.2)
- ► Nikon Capture NX-D (1.0.3)

Da die Programme regelmäßig aktualisiert werden, kann es zu Abweichungen bei Funktionen oder bei der Oberfläche geben.

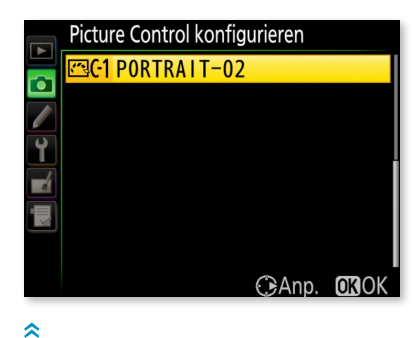

Ihre eigene Konfiguration können Sie mit einem individuellen Namen kenntlich machen. View NX 2 und das neue Capture NX-D, verfügen über jeweils eine Option, das Programm zu starten, oder Sie nutzen einfach den normalen Programmstart. Da die neue Picture Control AUSGEWOGEN nur in der neuen NP2-Version 2 enthalten ist, sollten Sie als D810-Nutzer auch diese Version wählen, wenn Sie beim Starten des Programms gefragt werden. Danach erfolgt eventuell ein Hinweis, dass das ausgewählte Bild nur ohne Active D-Lighting geöffnet werden kann. Bestätigen Sie diese Abfrage mit JA, wird das entsprechende letzte ausgewählte Bild in das Vorschaufenster geladen. Mit Klick auf VORSCHAUBILD 4 können Sie selbst ein neues Bild suchen.

#### [1] Einstellung anpassen

Wählen Sie als Erstes aus der Liste eine Picture-Control-Einstellung **3** aus, auf deren Basis die Feinanpassung erfolgen soll. Entscheiden Sie dann, ob Sie die SCHNELLANPASSUNG **3** oder die MANUELLE AN-PASSUNG **7** durchführen möchten. Im Anschluss haben Sie die Wahl

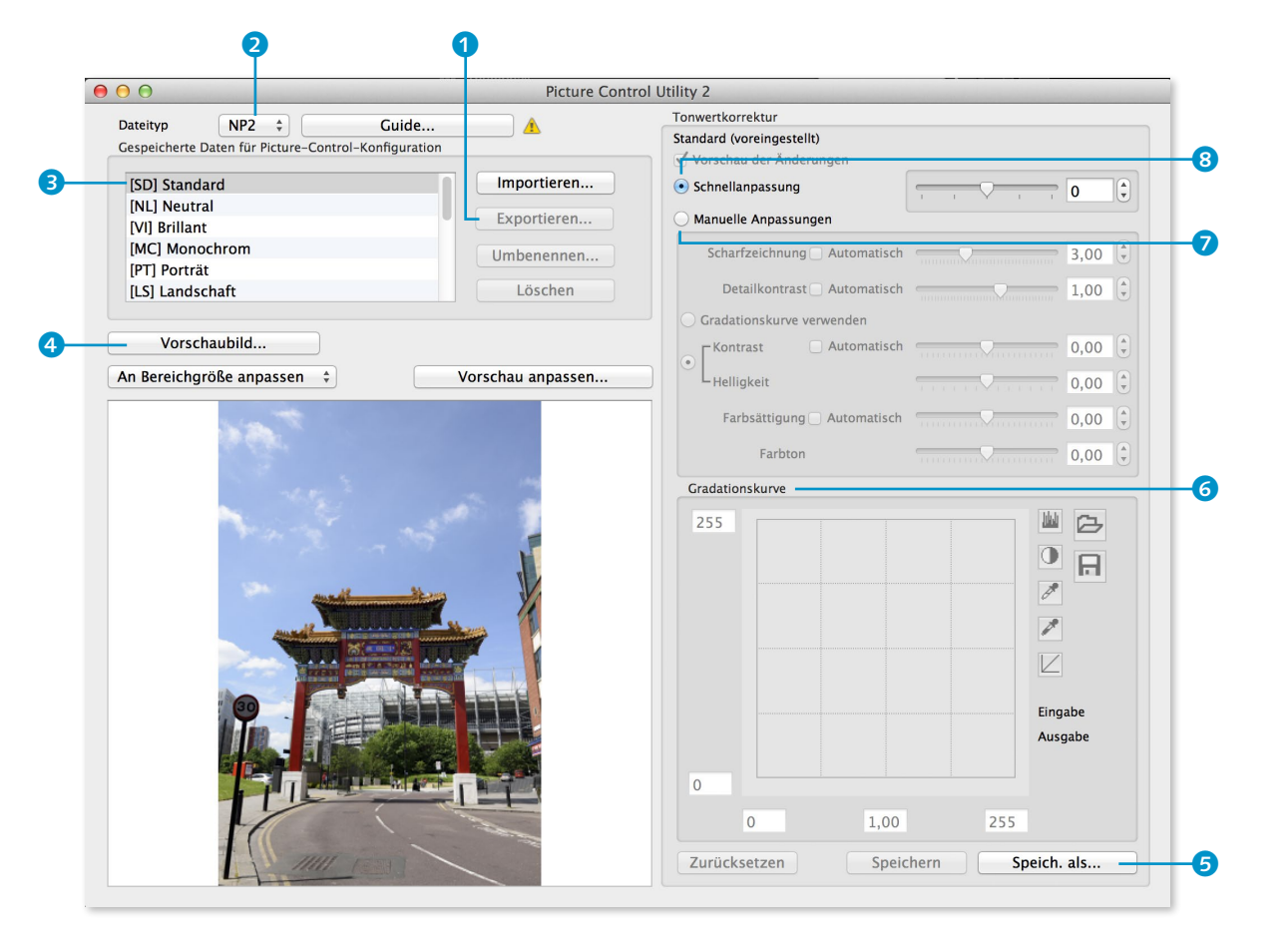

zwischen einer manuellen Kontrast- und Helligkeitsmodifikation und Änderungen mit Hilfe der GRADATIONSKURVE 6.

Die einzelnen Optionen verändern Sie entweder mit Hilfe der Schieberegler oder direkt im Textfeld. Die gewünschten Werte lassen sich ebenso wie in der Kamera in 0,25er-Schritten verändern.

Speichern Sie die Einstellung mit einem Klick auf SPEICH. ALS... **5**, geben Sie ihr einen Namen, und bestätigen Sie mit OK. In der Liste GESPEICHERTE DATEN FÜR PICTURE-CONTROL-KONFIGURATION wird sie dann aufgelistet, und Sie können Sie in Nikon View NX 2 und Nikon NX-D nutzen (nach Neustart).

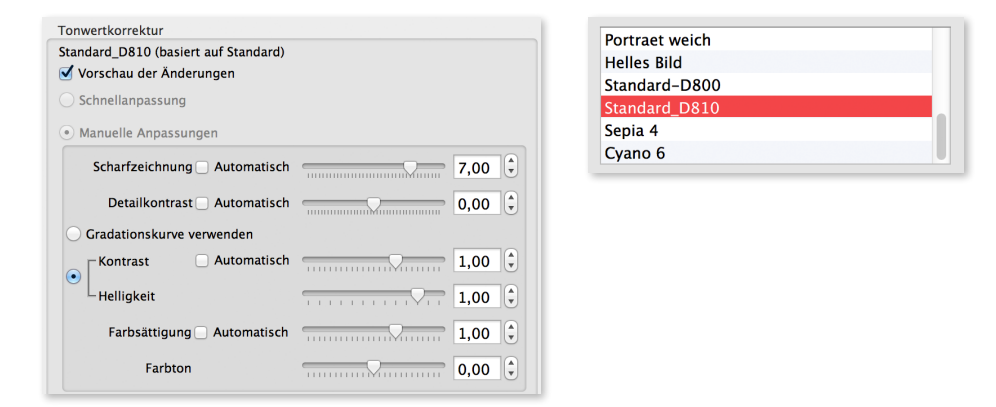

#### [2] Einstellung übertragen und speichern

Sie können die Picture-Control-Einstellung aber auch direkt an Ihre Kamera übertragen. Stecken Sie dazu Ihre Speicherkarte in den Rechner, und klicken Sie auf EXPORTIEREN **1**, um die Picture-Control-Einstellung auf die Karte zu übertragen. Stecken Sie die Karte anschließend in das primäre Speicherkartenfach der Nikon D810. In der Kamera wählen Sie im AUFNAHME-Menü den Menüpfad KONFI-GURATIONEN VERWALTEN • SPEICHERKARTE VERWENDEN. Dann können Sie die kopierte Picture-Control-Einstellung in die Kamera laden (hier: STANDARD-HEIKE) und dort als eigene Benutzereinstellung speichern.

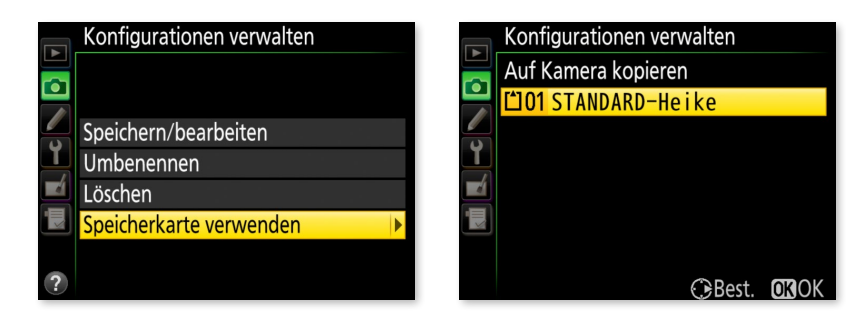

# Inhalt

| 1          | Die Nikon D810 konfigurieren                   |  |
|------------|------------------------------------------------|--|
| 1.1        | Die Nikon D810: Features und Highlights        |  |
| 1.2        | Schnelleinstieg und Bedienung                  |  |
| 1.3        | Individuelle Konfiguration der Nikon D810      |  |
|            | Erste Einstellungen im Menü »System«           |  |
|            | Erste Einstellungen im Menü »Aufnahme«         |  |
|            | Einstellungen im Menü »Individualfunktionen«   |  |
|            | Einstellungen im Menü »Wiedergabe«             |  |
|            | 5.000.000                                      |  |
| 2          | Autofokus und Schärfe                          |  |
| 2.1        | Die Schärfe                                    |  |
| 2.2        | Optische Schärfe                               |  |
|            | Schärfedarstellung durch MTF-Kurve             |  |
|            | Auflösungsvermögen einer Optik                 |  |
|            | Subjektiver Schärfeeindruck                    |  |
|            | Mit Schärfe und Unschärfe gestalten            |  |
|            | EXKURS Entstehung von Bildfehlern (Moiré)      |  |
| 2.3        | Das Fokussystem der Nikon D810                 |  |
|            | Das Autofokusmodul                             |  |
|            | Scharfstellvorgang                             |  |
|            | Kontrast- und Phasenkontrastmessung            |  |
|            | Kreuz- und Linearsensoren                      |  |
|            |                                                |  |
|            | EXKURS Fehlerquellen bei ungewollter Unschärfe |  |
| <b>ว</b> / | Betriebsarten des Autofokus                    |  |
| 2.4        |                                                |  |
| 2.4        | Einzelautofokus – AF-S                         |  |

|     | Fixieren und Einschränken von AF-Steuerungen | 93  |
|-----|----------------------------------------------|-----|
|     | PRAXISTIPP Bewegungs- und Sportfotografie    | 94  |
|     | steuerung im Einsatz                         | 94  |
|     | 3D-Tracking für vorhersehbare Bewegungen     | 95  |
|     | und die Messfeldgruppensteuerung             | 96  |
| 2.5 | Manuelles Scharfstellen                      | 100 |
| 2.6 | Schärfewirkung in der Bildbearbeitung        | 101 |
|     | PRAXISTIPP Architekturfotografie             | 104 |
|     | Details in der Stadt einfangen               | 106 |
|     | Aufnahmezeitpunkt und Licht                  | 109 |
|     |                                              |     |
| 3   | Belichtung                                   | 111 |
| 3.1 | Die Zusammenhänge der Belichtung             | 112 |
|     | Der Bildsensor der Nikon D810                | 115 |
|     | Der Ausleseprozess des Sensors               | 115 |
|     | Licht- und Objektmessung                     | 117 |
|     | Die Objektmessung der Nikon D810             | 119 |
|     | Die Länge der Belichtungsmessung             | 119 |
|     | ISO-Einstellungen und Bildrauschen           | 120 |
| 3.2 | Die Belichtungsmessmethoden                  | 129 |
|     | Matrixmessung                                | 129 |
|     | Lichterbetonte Messung                       | 130 |
|     | Mittenbetonte Integralmessung                | 132 |
|     | Spotmessung                                  | 133 |
|     | Messmethoden im Vergleich                    | 134 |
|     | Feinabstimmung der Belichtungsmessung        | 138 |
| 3.3 | Die Belichtungswerte speichern               | 138 |
| 3.4 | Die Belichtungskorrektur                     | 141 |
| 3.5 | Die manuelle Belichtungssteuerung M          | 145 |
|     | Das klassische Histogramm                    | 145 |
|     | Das RGB-Histogramm                           | 148 |
|     | Histogramme analysieren                      | 149 |
|     | Spitzlichter vermeiden                       | 151 |
|     |                                              |     |
|     |                                              |     |

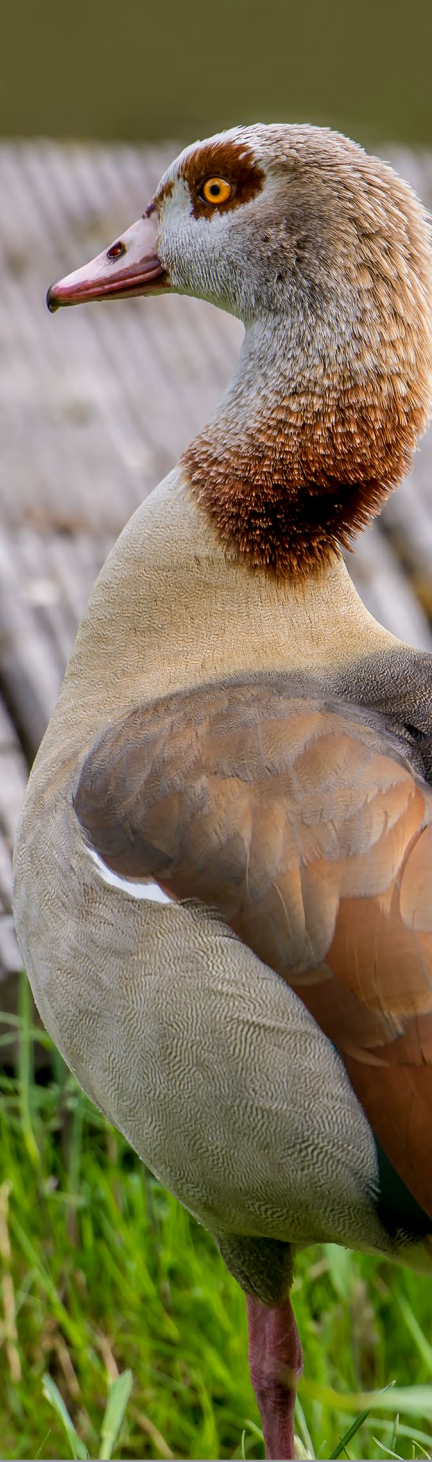

#### PRAXISTIPP Nachtaufnahmen und

|     | Langzeitbelichtung                                                                             | 153               |
|-----|------------------------------------------------------------------------------------------------|-------------------|
|     | Langzeitbelichtung oder »Bulb«                                                                 | 155               |
|     | Feuerwerk fotografieren                                                                        | 157               |
|     |                                                                                                |                   |
| 3.6 | Extreme Helligkeitsunterschiede einfangen                                                      | 159               |
| 3.6 | Extreme Helligkeitsunterschiede einfangen<br>HDR-Belichtung in der Kamera                      | 159<br>161        |
| 3.6 | Extreme Helligkeitsunterschiede einfangen<br>HDR-Belichtung in der Kamera<br>Belichtungsreihen | 159<br>161<br>164 |

### 4 Weißabgleich und Farboptimierung ... 169

| 4.1 | Farb- und Helligkeitsdarstellung kontrollieren      | 170 |
|-----|-----------------------------------------------------|-----|
|     | Monitorhelligkeit verändern                         | 170 |
|     | Monitorfarbabgleich einstellen                      | 171 |
| 4.2 | Grundlagen des Farbmanagements                      | 173 |
|     | Farbwahrnehmung                                     | 174 |
|     | Farbverwaltung                                      | 175 |
|     | Der kamerainterne Farbraum der Nikon D810           | 176 |
|     | <b>EXKURS</b> Dateiformate JPEG, TIFF und RAW (NEF) | 178 |
| 4.3 | Der Weißabgleich                                    | 182 |
|     | Voreinstellungen des Weißabgleichs                  | 184 |
|     | Feinabstimmung des Weißabgleichs                    | 189 |
|     | Weißabgleich manuell an die Lichtquelle anpassen    | 191 |
| 4.4 | Picture Control: Farboptimierung für Ihr Bild       | 196 |
|     | Einstellungen verändern und am Computer             |     |
|     | kontrollieren                                       | 199 |
|     | Individuelle Konfigurationen im »Aufnahme«-Menü     |     |
|     | erstellen                                           | 204 |
|     |                                                     |     |

| 5   | Objektive und Bildwirkung                           | 209 |
|-----|-----------------------------------------------------|-----|
| 5.1 | Brennweite, Bildformat und Bildwirkung              | 210 |
|     | Optiken und Brennweite                              | 210 |
|     | Brennweite, Naheinstellgrenze und Abbildungsmaßstab | 212 |
|     | Optiken und Bildwirkung                             | 214 |
|     | Unterschied zwischen DX- und FX-Bildformat          | 217 |

....

| Qualitätsmerkmale von Objektiven                       | 220 |
|--------------------------------------------------------|-----|
| <b>EXKURS</b> Objektivfehler vermeiden und korrigieren | 226 |

| 5.2 | Objektive für die Nikon D810<br>Festbrennweiten<br>Telekonverter<br>Makroobjektive<br>Spezialobjektive<br>Zoomobjektive                                                                                                    | 232<br>233<br>240<br>241<br>244<br>245 |
|-----|----------------------------------------------------------------------------------------------------|----------------------------------------|
|     | Filter<br><b>PRAXISTIPP Nahaufnahmen und Makrofotografie</b><br><i>Objektive und Zubehör</i><br><i>Kreativer Umgang mit Schärfe</i><br><i>Abbildungsmaßstab mit einem Balgengerät vergrößern</i><br><i>Ausreichende Lichtmenge einfangen</i> | 254<br>258<br>258<br>260<br>261<br>263 |

# 6 Blitzfotografie mit der Nikon D810 ... 267

| 6.1 | Belichtung versus Blitzbelichtung                 | 268 |
|-----|---------------------------------------------------|-----|
| 6.2 | Blitzen mit der Nikon D810                        | 268 |
|     | Blitzgrundlagen                                   | 268 |
|     | Die Blitzsynchronzeit                             | 269 |
|     | EXKURS Belichtungsablauf mit und ohne Blitz       | 270 |
|     | Leitzahl und Reichweite                           | 272 |
|     | Zusammenhänge der Blitzbelichtung                 | 274 |
|     | Der interne Blitz                                 | 278 |
|     | Die i-TTL-Blitzsteuerung                          | 279 |
|     | Belichtungsmessmethode für das Blitzen            | 280 |
|     | Blitzbelichtungskorrektur                         | 281 |
|     | Längste Verschlusszeit                            | 283 |
|     | Langzeitsynchronisation (Slow)                    | 283 |
|     | Synchronisation auf den zweiten Verschlussvorhang |     |
|     | (Rear)                                            | 284 |
|     | Kürzere Blitzbelichtung als Blitzsynchronzeit     | 285 |
|     | Kontrolle über das Einstelllicht                  | 286 |
|     | Speicherung der Blitzbelichtungszeit              | 286 |
|     | Weitere Blitzsteuerungen                          | 288 |
|     | Manuelle Blitzsteuerung                           | 290 |
|     | Stroboskopblitzen                                 | 291 |

| 6.3 | Blitzen mit einem externen Blitz<br>Indirektes Blitzen<br>FP-Kurzzeitsynchronisation<br>Entfesseltes Blitzen           | 293<br>293<br>296<br>297 |
|-----|----------------------------------------------------------------------------------------------------|--------------------------|
| 6.4 | Advanced Wireless Lighting (AWL)                                                                                       | 298                      |
|     | PRAXISTIPP Tethered Shooting     Voreinstellungen     Nikon D810 über Camera Control Pro 2 auslösen                    | 302<br>302<br>304        |
| 6.5 | Zubehör: Externe Blitzgeräte                                                                                           | 305                      |
|     | PRAXISTIPP Porträtfotografie<br>Blitzlichteinsatz im Studio<br>Blitzlichteinsatz bei Außenaufnahmen<br>Motivgestaltung | 315<br>315<br>317<br>318 |

#### 7 Live-View-Modus und Videofunktion

|     | Videofunktion                        | 327 |
|-----|--------------------------------------|-----|
| 7.1 | Der Live-View-Modus                  | 328 |
|     | Belichtung im Live-View-Modus        | 333 |
|     | Weißabgleich und Picture Control im  |     |
|     | Live-View-Modus                      | 337 |
|     | Scharfstellen im Live-View-Modus     | 338 |
| 7.2 | Filmen mit der Nikon D810            | 342 |
|     | Videoeinstellungen                   | 344 |
|     | Belichtungseinstellungen für Video   | 350 |
|     | Weißabgleich                         | 353 |
|     | Beleuchtung und Farbe                | 353 |
|     | Schärfe einstellen                   | 354 |
|     | Nützliches Zubehör für den Videodreh | 355 |
|     | Hinweise zum Videodreh               | 357 |
|     | Wiedergabe von Filmsequenzen         | 359 |
|     | Videoschnitt                         | 359 |
|     | PRAXISTIPP Zeitrafferfilm aufnehmen  | 362 |
|     |                                      |     |

| 8   | Zubehör für die Nikon D810 | 365 |
|-----|----------------------------|-----|
| 8.1 | Stative                    | 366 |
| 8.2 | Fernauslösezubehör         | 369 |
| 8.3 | Drahtlose Übertragung      | 372 |
| 8.4 | Sucherzubehör              | 373 |
| 8.5 | Stromversorgung            | 374 |
| 8.6 | GPS-Adapter                | 378 |
|     | EXKURS Sensorreinigung     | 380 |

| 9   | Kamerafunktionen auf einen Blick                      | 383 |
|-----|-------------------------------------------------------|-----|
| 9.1 | Die Nikon D810 rundum erklärt                         | 384 |
| 9.2 | Die Menüs der Nikon D810                              | 388 |
| 9.3 | Bedienung und allgemeine Funktionen                   |     |
|     | der Nikon D810                                        | 396 |
|     | Aufnahmebetriebsarten                                 | 396 |
|     | Spiegelvorauslösung                                   | 399 |
|     | Sucheranzeigen                                        | 400 |
|     | Display und Monitor                                   | 402 |
|     | Schnellzugriff auf Funktionen                         | 403 |
|     | Bildwiedergabe                                        | 405 |
|     | PRAXISTIPP Intervallaufnahmen erstellen               | 411 |
|     | Vorbereitungen in der Kamera                          | 411 |
|     | Praktische Vorgehensweise: Beispiel Sternenbewegungen | 414 |

| Index | <br>416 |
|-------|---------|
|       |         |

#### Index

3D-Color-Matrixmessung II 129 3D-Tracking-Messfeldsteuerung 92, 95

#### Α

Abbildungsmaßstab 259 Abbildungsverhältnis 242 Abblendtaste 43, 386 Active D-Lighting 36, 159 Adobe RGB 36, 177 Advanced Wireless Lighting (AWL) 298 AE-L/AF-L-Taste 44, 85, 139 AF-C 87 AF-Feinabstimmung 74 AF-Hilfslicht 386 AF-ON-Taste 83 AF-S 78.224 AF speichern 78, 83 AF-Taste 384 Akku 376 Diagnose 374 Akkufach 386 Aktives Autofokusmessfeld vorwählen 72 Aliasing-Effekt 350 Anzeige im Hochformat 49 APO 225 APS-C-Format 218 Architekturfotografie 104 schwarzweiß 108 Auflösung der Nikon D810 32, 180.320 Auflösungsvermögen einer Optik 57 Aufnahmebetriebsarten 396 Aufnahmekonfiguration speichern 27

zurücksetzen 395 Aufnahme (Menü) 23, 389 erste Einstellungen 27 Aufnahmesituation Architekturfotografie 104 Makrofotografie 258 Nachtaufnahmen 153 Porträtfotografie 315 Aufnahmetipps (Videodreh) 357 Aufnahmezeitpunkt 109 Augen (Porträt) 321 Ausgewogen (Picture Control) 202 Ausleseprozess (Sensor) 115 Auslösepriorität 79,88 und AF 38, 88 Auslöser 384 Auslösesperre einschalten 46 Auslöseverzögerung 51 Auslösung leise 398 maximale Anzahl 51 Ausschaltzeit des Monitors 40 Autofokus 53, 65 3D-Tracking 92 AF-C 87 AF-S 78 auf AE-L/AF-L-Taste 85 automatische Messfeldsteuerung 86, 94 bewegte Motive 88 dynamische Messfeldsteuerung 89, 96 Einzelfeldsteuerung 80, 94 Entfernungsmessung 67 Fehlerquellen 74 Kontrastmessung 68 Kreuzsensor 69 Linearsensor 69

Messfeldgruppensteuerung 87, 96 Messfeldsteuerung 79, 88 Messwert speichern 83 Phasenkontrastmessung 68 statische Motive 79 Tonsignal 73 und Telekonverter 71 Voreinstellungen 70 Autofokus-Hilfslicht 38.39 Autofokusmessfeld 65.66 Autofokusmodul 65 Autofokusmodus (Live View) 338 Autofokusschalter 71, 385 Autofokussteuerung (Objektiv) 71 Autofokusvorwahl 71 Automatische Messfeldsteuerung 86,94 Automatische Verzeichnungskorrektur 37, 229  $AWL \rightarrow Advanced Wireless Lighting$ 

#### В

Backfokus 74 Bajonett 67, 385 Balanced Light 280 Basismenüs 23 Batteriegriff 376 Bayer-Matrix 115 Bedienung der Nikon D810 396 Belichtung Belichtungsreihe 164, 397 Blendenautomatik 5 18 Intervallaufnahme 411 kontrollieren (Live-View) 336 leise Auslösung 398 lichterbetonte Belichtungsmessung 130

Matrixmessung 129 Mehrfachbelichtung 166 mittenbetonte Integralmessung 132 Programmautomatik P 18 Selbstauslöser 398 Sensor 115 speichern 138 Spiegelvorauslösung 399 Spotmessung 133 Verschlussvorhang 270 Zeitautomatik A 18 Belichtung (Filmen) 350 Belichtung (Live View) 333 Belichtungsablauf 270 Belichtungskorrektur 141 Belichtungsmessmethoden 129 Belichtungsmessung 117 fein abstimmen 138 lichterbetonte Belichtungsmessung 130 Matrixmessung 129 mittenbetonte Integralmessung 132 Spotmessung 133 Belichtungsmesszeit 120 Belichtungsreihe 164, 397 Belichtungsreihe (Weißabgleich) 194 Belichtungsskala 143 Belichtungsskala (Live View) 336 Benutzerdefiniertes Menü einrichten 341, 393 Betrachtungsabstand 60 Betriebsart 396 Autofokus 78 Blendenautomatik S 18, 112 manuell (M) 18, 145 Programmautomatik P 18 Zeitautomatik A 18 Betriebsart (Autofokus) AF-C 87

manuelle (M) 145

AF-S 78 Beugungsunschärfe 222 Bewegung aufnehmen 95 einfrieren 94 Bild ausblenden 406 kopieren 409 löschen 407 schützen 406 Bildbearbeitung-Menü 392 Bilderordner erstellen 410 Bildfehler (Moiré) 63 Bildfeld verändern 50 Bildformat 210 Bildgröße 31, 178, 180 Bildkontrolle 405 Bildoptimierung 23, 196 Landschaft 36 Schärfe 101 Tonung 203 Bildgualität 178 erste Einstellungen 31 JPEG 31 RAW 31, 32 Bildrate (Filmen) 345 Bildrauschen 120 Bildstabilisator 221 Bildwiedergabe Diaschau 407 Format 49 Histogramm 145 zoomen 405 Bildwirkung 210 Bildzähler 403 BKT-Taste 165 Blaue Stunde 109 Blende 61 förderliche 222 Blendenautomatik S 18 Blendenfleck 228 Blendenlamellen 220 Blendenöffnung 220

Blickrichtung (Porträt) 321 Blitz externer 293 interner 268.278 längste Verschlusszeit 41 Blitzbelichtung 268 Blitzbelichtungskorrektur 281 Blitzbelichtungsreihe 289 Blitzbelichtungszeit speichern 285, 286 Blitzen 291 Belichtungsmessmethode 280 Blitzbelichtungskorrektur 281 Blitzbelichtungsreihe 289 Blitzbelichtungszeit 285, 286 Blitzsteuerung 288 Diffusor 293 entfesseltes 297 externer Blitz 293 im Hochformat 295 indirektes 293 interner Blitz 268 i-TTL-Blitzsteuerung 279 manuelle Steuerung 290 Master-Steuerung 299 Messvorgang 287 Stroboskopblitzen 291 Blitzfotografie 267 Blitzgerät 305 mecablitz 52 AF-1 digital 309 mecablitz 64 AF-1 digital 309 *R1C1* 311 SB-400 287, 305, 312 SB-600 287, 298, 305, 306, 312 SB-700 287, 298, 306, 307, 312 SB-800 287, 299, 306, 312 SB-900 287, 298, 299, 312 SB-R200 311 Sigma EF-610 DG Super 310 SU-800 311 von Fremdherstellern 309

Blendenring 233

Blitzlicht bei Außenaufnahmen 317 im Studio 315 Blitzsteuerung 288 Blitz aus 288 Kurzzeitsvnchronisation 278, 293, 296 Langzeitsynchronisation 283 manuelle 290 Rote-Augen-Korrektur 288 Synchronisation auf den zweiten Verschluss 284 Blitzsynchronkabel 313 Blitzsynchronzeit 269 Blitztaste 385 Blitzzubehör 312 Bokeh 220 Bouncer (Blitz) 293 Brennweite 210, 232 Brennweitenempfehlungen 214 Brillant (Picture Control) 201 Bulb 155

#### С

CCD-Elemente 65 Chromatische Aberration 229 CIE-Normfarbsystem 174 CIPA-Standard 376 CMOS-Sensor 115 Copyright-Hinweis einrichten 26 Copyright-Informationen 25 CPU-Kontakte 67 CPU (Objektiv) 119 Customer (Picture Control) 203

#### D

Dateiinformationen 47 Dateinamen ändern 29 Datum 24 Datumsformat 25 Defokussierkontrolle 244 Diaschau 407 Diffusor (Blitz) 293, 313 Di II 225 Dioptrienausgleich 51 Dioptrien-Korrekturlinse 374 Dioptrienrad 387 Display 384, 402 Dreibeinstativ 367 Dreiviertelansicht (Porträt) 323 Drei-Wege-Neiger 368 Drittel-Regel 334 Drucken 407 DX-Bildformat 217 Dynamikumfang 113 Dynamikumfang (ISO) 123 Dynamische Messfeldsteuerung 89,96

#### E

ED 225 Ein-Aus-Schalter 384 Einbeinstativ 367 Einstelllicht 286 Einstelllupe 373 Einstellrad 384 Funktionen ändern 44 Einstellungen auf Speicherkarte ablegen 394 Einzelaufnahme 318 Einzelautofokus 78 Einzelfeldsteuerung 80, 94 Entfesseltes Blitzen 297 Erste Einstellungen Aufnahme-Menü 27 Individualfunktionen-Menü 38 System-Menü 24 Wiedergabe-Menü 46 Erweiterte Aufnahmekonfiguration 29 EV 112 EX 225 EXPEED-4-Prozessor 116 Exposure Value (EV) 112 Externer Blitz 293

Externes Mikrofon (Filmen) 356

#### F

Farbdarstellung 170 Farbkorrekturfilter 182 Farblängsfehler 230 Farbmanagement 173, 175 Farbmoiré 63 Farboptimierung (Weißabgleich) 182 Farbquerfehler 230 Farbraum 36. 176 Adobe RGB 36 erste Einstellungen 36 sRGB 36 Farbrauschen 125 Farbtemperatur 182 Farbtiefe 181 Farbwahrnehmung 174 Feineinstellung des Weißabgleichs 34 Fernauslöser 369 Festbrennweite 233 Feuerwerk fotografieren 157 Filmclip wiedergeben 359 Filmen 342 Aufnahmetipps 357 Belichtung 350 Bildrate 345 fokussieren 354 Haltesysteme 357 Mikrofon 356 Qualität 347 Scharfstellen 354 Speicherkarten 355 Stativ 357 Tastenbelegung 343 Videoeinstellungen 344 Weißabgleich 353 Zubehör 355 Filmqualität 347 Filter 254 Graufilter 256

Grauverlaufsfilter 257 Neutraldichtefilter 256 Polarisationsfilter 255 Skylightfilter 254 UV-Filter 254 Verlaufsfilter 257 Filtereffekte (Picture Control) 204 Firmware aktualisieren 388 Firmware-Version 388 Flimmerreduzierung 353 Fokusart 78 Fokusmessfeld anzeigen 81 Fokussieren Filmen 354 manuell 100 Fokussystem 65 Follow Focus 354 Förderliche Blende 222 Formatieren 408 Fotopraxis Architekturfotografie 104 Makrofotografie 258 Nachtaufnahmen 153 People und Porträt 315 Sportfotografie 94 FP-Kurzzeitsynchronisation 296 Frontalaufnahme (Porträt) 319 Frontfokus 74 Funkauslöser (Blitz) 314 FV-Messwertspeicher 287

#### G

Gegenlicht 109 Geo-Tagging 378 Gestalten mit Schärfe und Unschärfe 61 Gestaltungsprinzipien 334 Getriebeneiger 368 Gitterlinien 40, 106 Gitterlinien (Sucher) 401 G-Nikkor 225 Goldener Schnitt 334 GPS-Adapter 378 Graufilter 256 Graukarte 192 Grauverlaufsfilter 257 Grundeinstellungen Aufnahme-Menü 27 Individualfunktionen-Menü 38 System-Menü 24 Wiedergabe-Menü 46 Gruppen-AF → Messfeldgruppensteuerung

н

Haltesysteme für das Filmen 357 Handbelichtungsmesser 118 HDMI-Anschluss 385 HDR-Belichtung 161 Helligkeitsdarstellung 170 Helligkeitsrauschen 125 High-Key-Aufnahme 149 Histogramm 145 Histogramm analysieren 149

#### L

ICC-Profil 175 IF 225 Indirektes Blitzen 293 Individualfunktionen 390 zurücksetzen 395 Individualfunktionen (Menü) 390 erste Einstellungen 38 Informationsanzeigen (Live View) 330 info-Taste 387 Infrarotauslöser 370 Interner Blitz 268, 278 Intervallaufnahme 411 ISO-Automatik 122 ISO-Einstellung 120 ISO-Wert einstellen 121 Rauschen 124

Rauschreduzierung 127 i-Taste 387 i-TTL-Blitzsteuerung 279

#### J

JPEG 178 Basic 31 Fine 31 Normal 31

#### K

Kabelfernauslöser 370 Kalibrierung 175 Kamerafunktionen 383 Kameraposition (Porträtaufnahme) 319 Kelvin 182 Kissenförmige Verzeichnung 228 Kleinbildformat 218 Kontinuierliches Scharfstellen 87 Kontrastmessung 68 Kopfhaltung (Porträt) 319 Körperhaltung (Porträt) 319 Korrekturlinse 374 Kreuzsensor 69 Kugelkopf 368

#### L

Lab-Farbraum 175 Lage der Sensorebene 54 Landschaft (Picture Control) 202 Längste Verschlusszeit (Blitzen) 283 Langzeitbelichtung 155 Langzeitsynchronisation 283 Leise Auslösung 398 Leitzahl 272 Letzte Einstellungen (Menü) 393 Leuchtstofflampe (Weißabgleich) 188 Lichtarten 109 Lichterbetonte Belichtungsmessung 130 Lichterwarnung 151 Lichterwarnung (Zebra) 351 Lichtmessung 117 Lichtwert (LW) 112 Linearsensor 69 Linienpaare 56 Live-View-Modus 328 AF-Betriebsarten 338 aktivieren 329 Autofokusmodus 338 Belichtung 333 Bildansicht 328 Informationsanzeigen 330 Schärfekontrolle 339 Scharfstellen 338 Vorteile 328 Weißabgleich 337 Low-Key-Aufnahme 149 Lv-Taste 329, 387 LW 112

#### Μ

Makroblitz 311 Makrofotografie 258 Abbildungsmaßstab 259, 260 Bohnensack 263 empfohlene Einstellungen 265 Objektiv 258 Schärfentiefe 260 Makroobjektive 241 Manuelle Belichtungssteuerung (M) 145 Manuelle Objektive 253 Manuelle Reinigung 380 Manueller Weißabgleich 191 Manuelles Scharfstellen 100 Master-Blitz 299 Master-Steuerung 298 Master- und Remote-Steuerung 300 Materialliste

Makroaufnahmen 264 People- und Porträtaufnahmen 325 Matrixmessung 129 Mechanischer Blendenring 233 Mehrfachbelichtung 166 Menü 388 Aufnahme 23, 389 benutzerdefiniertes 341 Bildbearbeitung 23, 392 einrichten 393 Individualfunktionen 390 Letzte Einstellungen 393 System 391 verlassen 19 Wiedergabe 389 Menü (Navigation) 18 MENU-Taste 387 Messfeldgröße (Belichtung) 133 Messfeldgröße (mittenbetonte Integralmessung) 40 Messfeldgruppensteuerung 87, 96 Messfeldsteuerung 79, 88 3D-Tracking 92, 95 automatisch 86 dynamische 89 Einzelfeldsteuerung 80 Messfeldgruppensteuerung 87 Messwert speichern 85 Metz mecablitz 52 AF-1 digital 309 Metz mecablitz 64 AF-1 digital 309 Micro-Nikkor 241, 243 Mikrofon 348 Minuskorrektur 142 Minuslupen-Taste 387 Mired 182 Mischlicht 187 Mittagslicht 109 Mitteltaste 42, 82, 387 Mittenbetonte Integralmessung 132

Model Release 325 Moiré-Effekt 63 Monitor 402 Monitor (Ausschaltzeit) 40 Monitorfarbabgleich einstellen 171 Monitorhelligkeit 24, 171 *verändern* 170 Monitorkalibrierung 175 Monochrom (Picture Control) 202 MOV-Datei 345 MTF-Kurve 56 Multifunktionshandgriff 376 Multifunktionswähler 387

#### Ν

Nachtaufnahme 153 Naheinstellgrenze 76 Nahlinse 258 NEF 32, 178 Neutraldichtefilter 256 Neutral (Picture Control) 201 Nikon D810 384 Auflösung 320 Bauteile 384 Bedienung 396 Bildkontrolle 405 Display 402 Druckauftrag 407 Menüs 388 Monitor 402 Schnellzugriff (Funktionen) 403 Sucher 400 Tasten 384 Nyquist-Frequenz 56

#### 0

Objektiv Autofokusschalter 71 CPU 119 Festbrennweite 233, 236 Makroobjektiv 241 manuelles 253

Spezialobiektiv 244 Supertelezoomobjektiv 248 Telezoomobjektiv 248 Tilt & Shift 244 Weitwinkelzoomobjektiv 245 Zoomobiektiv (Normalbereich) 245, 246, 248, 249 Objektivarten 233 Objektive 232 Objektivgewinde 385 Objektivkürzel 224 Objektmessung 117 Objektmessung (Nikon D810) 119 OK-Taste 387 Okularabdeckung 373 Okularverschlusshebel 387 Optische Schärfe 54 OS 225

#### Ρ

Panoramakopf 368 Papierkorb-Taste 387 Perspektive verdichten 217 Phasendetektionsverfahren 65, 68 Phasenkontrastmessung 68 Picture Control 23, 196 anpassen 198 Ausgewogen 202 Brillant 201 Customer (Individuell) 203 Filtereffekte 204 konfigurieren 36 Landschaft 202 Monochrom 202 Neutral 201 Porträt 202 Schärfe 101 selbst erstellen 205 Standard 201 Tonung 203 Picture Control Utility 199 Pixelpitch 57, 223 Pluskorrektur 142

Pluslupen-Taste 387 Polarisationsfilter 255 Porträtfotografie 315 *Aufnahmetipps* 319, 324 *empfohlene Einstellungen* 325 *Gruppenaufnahme* 325 Porträtfotografie (Fotorecht) 325 Porträt (Picture Control) 202 Primäres Speicherkartenfach 30 Programmautomatik P 18, 112 Prozessoreinheit 119 Pufferspeicher 50

#### R

R21C1 311 Rauschen 124 Rauschreduzierung 37, 127 Rauschunterdrückung 37 RAW 178 RAW-Einstellungen 33 RAW-Format 31.32 Rear (Blitz) 284 Reflektorklappe 295 Reflektorstellung (Blitz) 294 Registerkarte 23 Reinigung, manuelle 380 Remote-Blitz 299 RGB-Histogramm 148 Rolling-Shutter-Effekt 350 Rote-Augen-Korrektur (Blitz) 288  $RT \rightarrow Radio Transmission$ 

#### S

SB-400 305 SB-600 306 SB-800 306 SB-R200 311 Schärfe 53, 54 *Bildoptimierung* 101 *optische* 54 *wahrgenommene* 60 Schärfeebene 68

Schärfeeindruck 59 Schärfeindikator 73, 401 Schärfenachführung 91 prädikative 66 vorausschauende 66, 91 Schärfen (für Bildausgabe) 102 Schärfentiefe 61. 62 Makrofotografie 260 Schärfepriorität 78,88 Schärfe und Unschärfe 61 Schärfezieheinrichtung 354 Scharfstellen kontinuierliches 87 manuelles 100 Scharfstellen (Filmen) 354 Scharfstellen (Live View) 338 Scharfstellvorgang 66 Schlitzverschluss 270 Schlüssel-Taste 387 Schnelleinstieg 13 Schnellformatierung 387 Schnellzugriff (Funktionen) 403 Schnitt in der Kamera 360 SD-Karte 408 Sekundäres Speicherkartenfach 30 Selbstauslöser 398 Sensor 115 Sensorreinigung 380 Serienaufnahme 396. 397 Serienbelichtung 88 Sigma EF-610 DG Super 310 Skalen spiegeln 144 Skylightfilter 254 Slow (Blitz) 283 Softbox (für Blitz) 313 Speicherkarte formatieren 408 WLAN-taugliche 372 Speicherkarte (Filmen) 355 Speicherkartenfach 30 Sperrschalter 387 Spezialobjektive 244 Spiegelvorauslösung 76, 399

Spitzlichterwarnung 151 Splitscreen-Zoom-Ansicht 107 Sportaufnahmen 94 Spotmessung 133 Sprachvorgabe 23 sRGB 36. 177 Standardeinstellung zurücksetzen 395 Standard (Picture Control) 201 Stativ 366 für unterwegs 367 Kugelkopf 368 Panoramakopf 368 Stativ (Filmen) 357 Stativkopf 368 Staubreferenzbild 381 Sternenbewegungen aufnehmen 414 Stroboskopblitzen 291 Stromversorgung 374 Batterie 376 SU-800 311 Subjektiver Schärfeeindruck 60 Sucher 387. 400 Gitterlinien 401 Sucheranzeigen 49 Sucherokular 387 Supertelezoomobjektiv 248 Synchronisation auf den zweiten Verschluss 284 System (Menü) 391 erste Einstellungen 24

#### <u>T</u>

Taste *AE-L/AF-L-Taste* 139, 387 *AF-ON-Taste Autofokusmodus Belichtungskorrektur Belichtungsmethode BKT* 165 *Blitzsteuerunginfo-Taste*

i-Taste 387 Lv-Taste 329, 387 Messwertspeicherung 387 Minuslupen-Taste 387 OK-Taste 387 Papierkorb-Taste 387 Pluslupen-Taste 387 Serienbelichtung 384 WB-Taste 395 Wiedergabe-Taste 387 Tastenbelegung (Filmen) 343 Tastenverhalten 43 Tele-Festbrennweiten 238 Telekonverter 71, 240 Telezoomobjektiv 248 Tethered Shooting 302 Tiefenschärfe → Schärfentiefe TIFF 178 Tilt-and-Shift-Objektiv 104, 244 Tonnenförmige Verzeichnung 227 Tonung (Picture Control) 203 Tonwertverteilung 115 TTL BL 280

#### U

Übersichtsdaten 47 Uhrzeit 24 Unschärfe *Front- und Backfokus* 74 *mechanischer Verschluss* 76 *Motivbewegungen* 74 *Naheinstellgrenze* 76 *Spiegelschlag* 76 Unschärfe (Fehler) 74 UV-Filter 254

#### V

Verlaufsfilter 257 Verschluss, elektronischer 76 Verschlussvorhang 270 Verschlusszeit 270 Verwacklung 41, 221

Verzeichnung 227 Architekturaufnahme 105 kissenförmige 228 tonnenförmige 227 Verzeichnungskorrektur, automatische 37. 229 Vibrationsreduzierung (VR) 221 Videodreh (Aufnahmetipps) 357 Videoeinstellungen 344 Videofunktion 327 Videokomprimierung 344 Videoqualität 345 Videoschnitt 359 am Computer 361 Vignettierung 226 Virtueller Horizont 329, 332 Vollformat 218 VR 225

#### W

WB-Taste 185 Weißabgleich 182 einstellen 184 erste Einstellungen 34 Feinanpassung 34, 189 Filmen 353 Graukarte 192 Leuchtstofflampe 188 manueller 191 Weißabgleich (Filmen) 353 Weißabgleich (Live View) 337 Weißabgleichsvorgaben 184 Weitwinkelzoomobjektiv 245 Wiedergabeansicht 47 Wiedergabe (Menü) 389 erste Einstellungen 46 Wiedergabeordner ändern 46 nummerieren 409 Wiedergabe-Taste 387 Wiedergabe von Filmclips 359 Winkelsucher 373 Wireless-LAN-Adapter 372

WLAN-taugliche Speicherkarte 372

#### Z

Zeitautomatik A 18, 112 Zeitrafferfilm 362 Zeitzone 24, 25 Zoomobjektive 245 Zubehör 365 Bohnensack 369 Fernauslöser 369 Filmen 355 Filter 246, 254 Winkelsucher 373, 374 Zurücksetzen 395 Zwei-Wege-Neiger 368

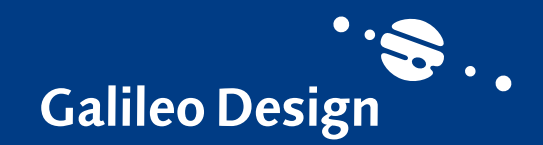

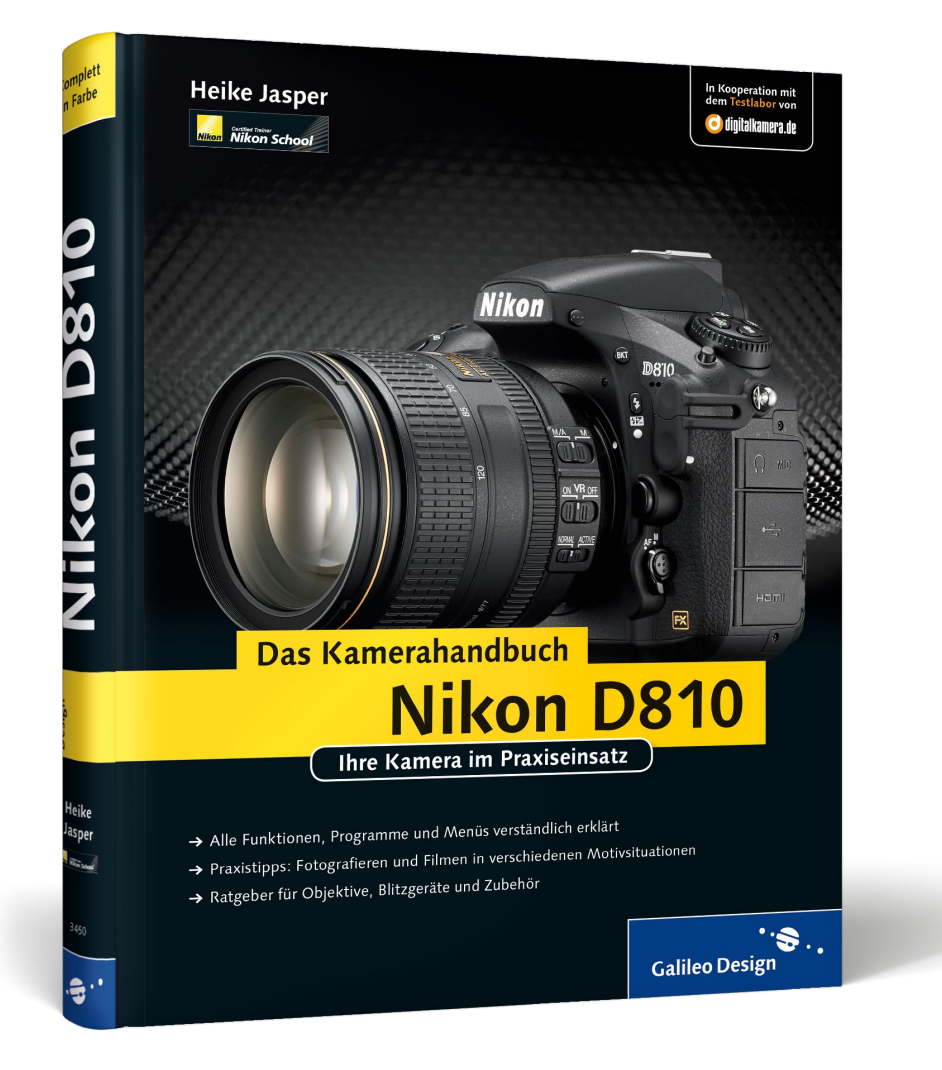

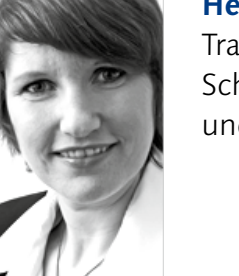

**Heike Jasper** ist Foto-Ingenieurin und selbstständige Trainerin. Sie gibt unter anderem Kurse an der Nikon School zu allen Fragen rund um die Kameratechnik und die digitale Bildbearbeitung.

Heike Jasper

# Nikon D810 – Das Kamerahandbuch

423 Seiten, gebunden, in Farbe, Dezember 2014 39,90 Euro, ISBN 978-3-8362-3450-4

www.galileo-press.de/3735

Wir hoffen sehr, dass Ihnen diese Leseprobe gefallen hat. Gerne dürfen Sie diese Leseprobe empfehlen und weitergeben, allerdings nur vollständig mit allen Seiten. Die vorliegende Leseprobe ist in all ihren Teilen urheberrechtlich geschützt. Alle Nutzungs- und Verwertungsrechte liegen beim Autor und Verlag.

Teilen Sie Ihre Leseerfahrung mit uns!

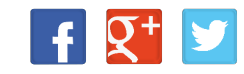